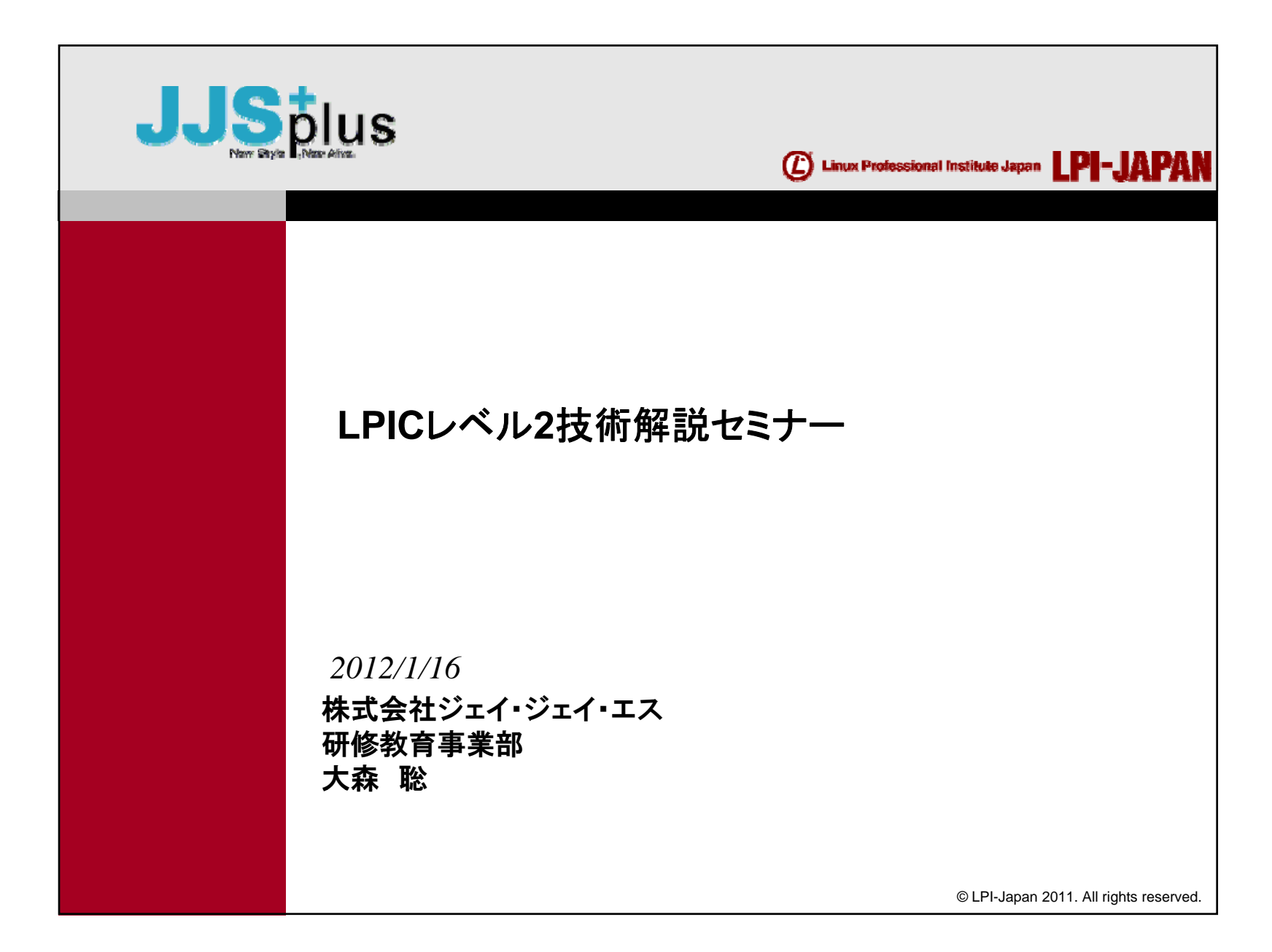

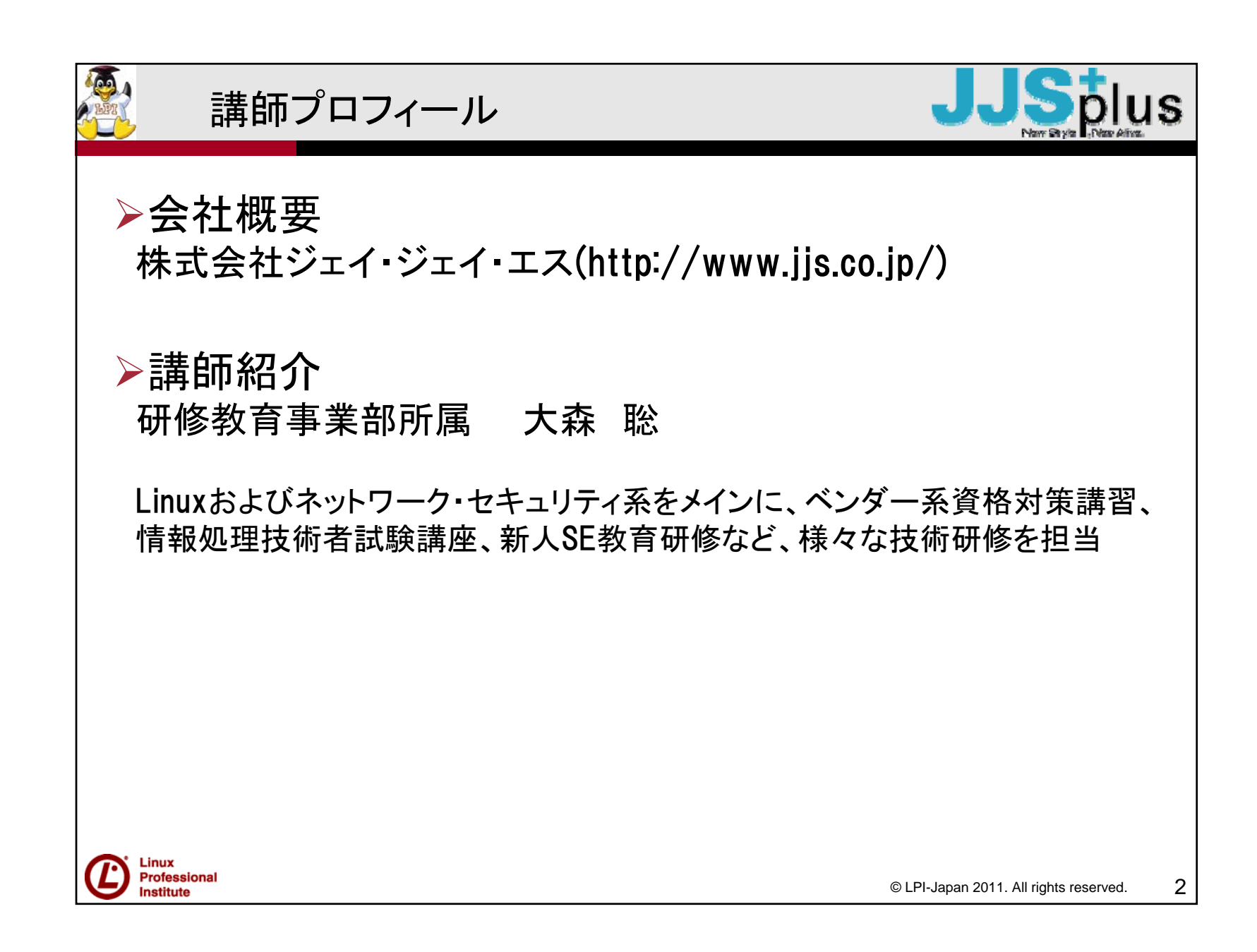

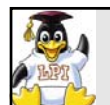

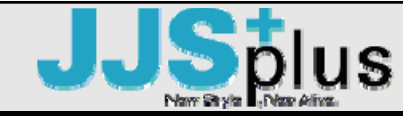

 LPICレベル2 受験の心構え
 LPI認定資格とは
 試験の範囲
 学習環境の構築
 受験のポイント

本日のアジェンダ

▶技術的な詳細解説 LPIC201試験範囲より頻出ポイントを解説

休憩(10分程度)

LPIC202試験範囲より頻出ポイントを解説

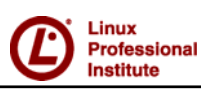

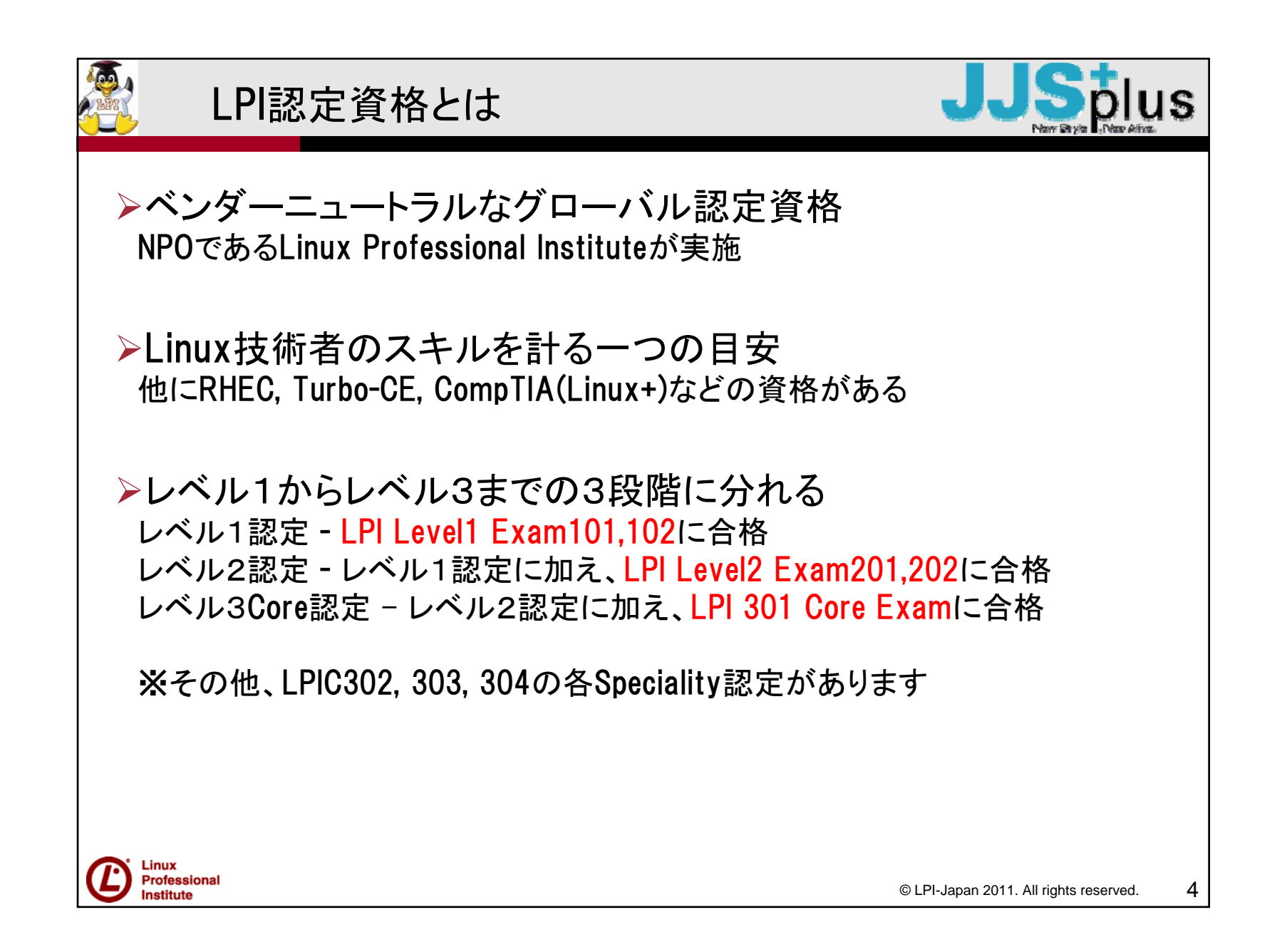

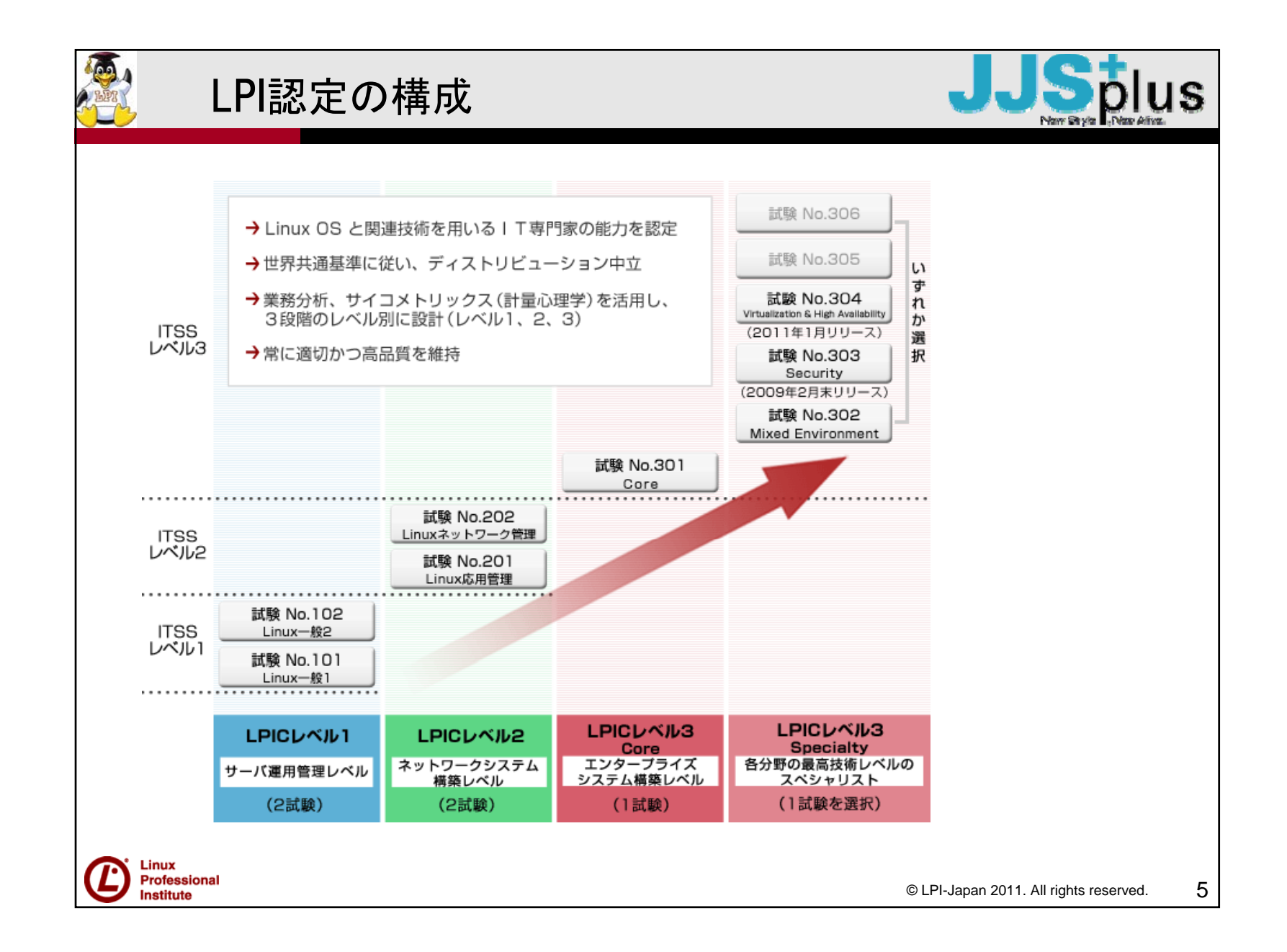

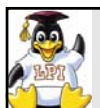

### 201試験の概要

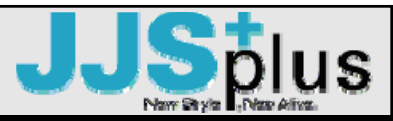

≻出題数:約60~75問>制限時間:90分

▶ 合格ライン:65%程度

▶試験範囲

主題201:Linuxカーネル 主題202:システムの起動 主題203:ファイルシステムとデバイス 主題204:高度なストレージ管理 主題205:ネットワーク構成 主題206:システムの保守 主題207:ドメインネームサーバ(DNS)

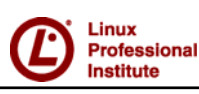

© LPI-Japan 2011. All rights reserved.

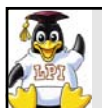

### 202試験の概要

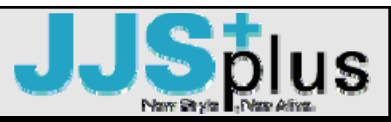

▶出題数:約60~75問

▶制限時間:90分

▶ 合格ライン:65%程度

▶試験範囲

主題208: Webサービス 主題209: ファイルとサービスの共有 主題210: ネットワーククライアントの管理 主題211: 電子メールサービス 主題212: システムのセキュリティ 主題213: トラブルシューティング

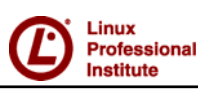

© LPI-Japan 2011. All rights reserved.

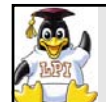

## 学習環境の構築

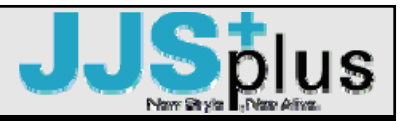

▶学習教材

定番の市販のテキスト、問題集、インターネット上の資料などを揃える

設定ファイル名、コマンド名、コマンドオプション、コマンドの実行結果、ログ等については、実機でも確認する

▶実機環境

CentOS, Feroda, Debian, Ubuntuなどのディストリビューションがおすすめ

メモリに余裕のあるマシン上に、VM Player, Virtual Box, Virtual PCなどの無償の仮想化ツールを導入する

仮想化ツールを利用して、同時に複数台のLinuxを稼働させると、クライアント-サーバ系のアプリケーションの動作検証ができる

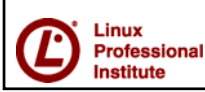

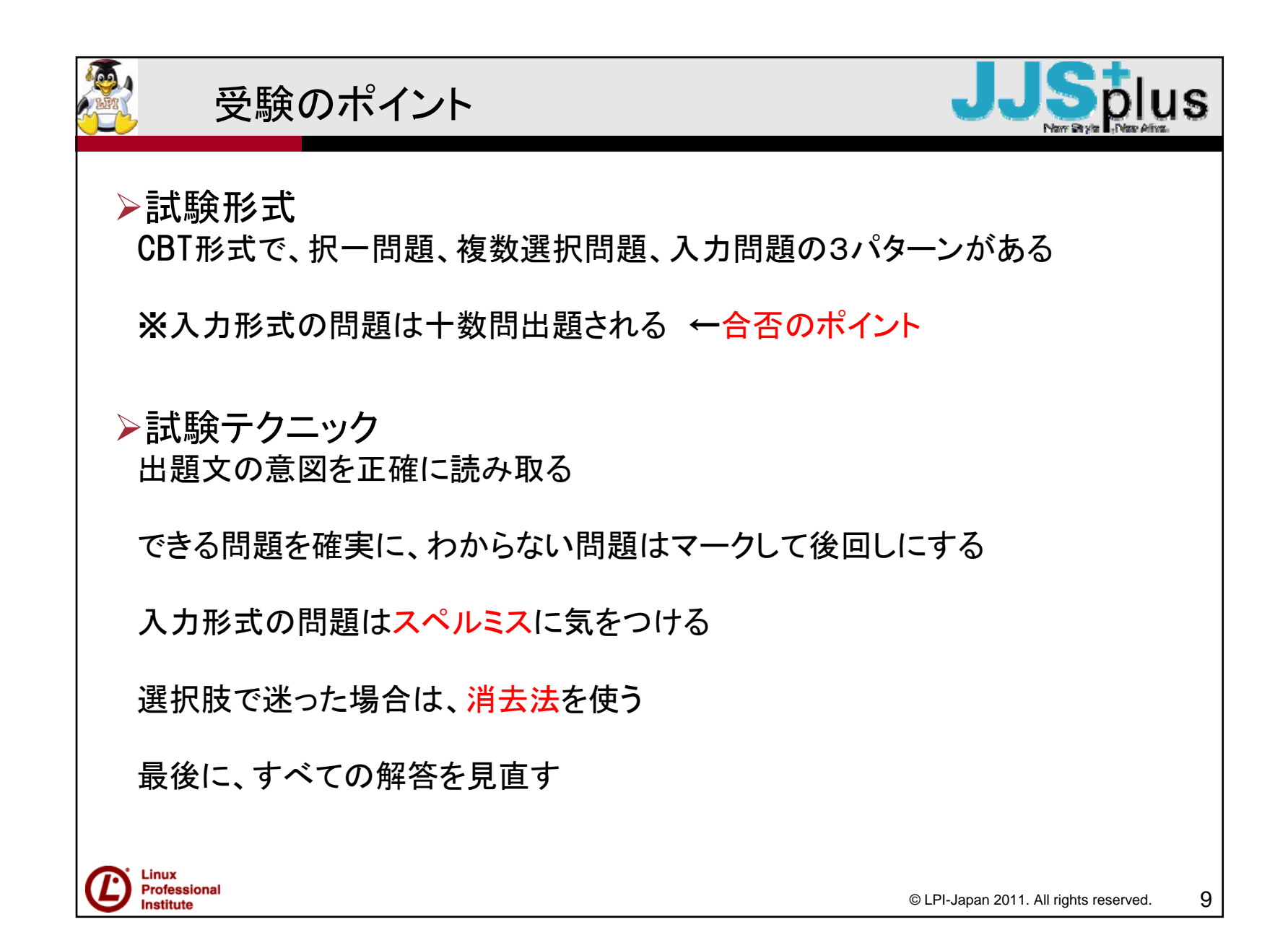

|   | 技術詳解の前置き                           |                                        |   |
|---|------------------------------------|----------------------------------------|---|
|   | -LPICレベル2試験のポイントとなる部分につい<br>ます     | て重点的に解説し                               |   |
|   | 試験で出題されやすいコマンド、設定ファイル等             |                                        |   |
|   | 覚えておくべき必須の知識項目                     |                                        |   |
|   | 勉強する際に、混乱しやすい技術的な事柄                |                                        |   |
|   | 試験には直接出題されないが、Linux技術者として押さ        | えておきたいテクニック                            |   |
|   |                                    |                                        |   |
|   |                                    |                                        |   |
|   |                                    |                                        |   |
| Ċ | Linux<br>Professional<br>Institute | © LPI-Japan 2011. All rights reserved. | ) |

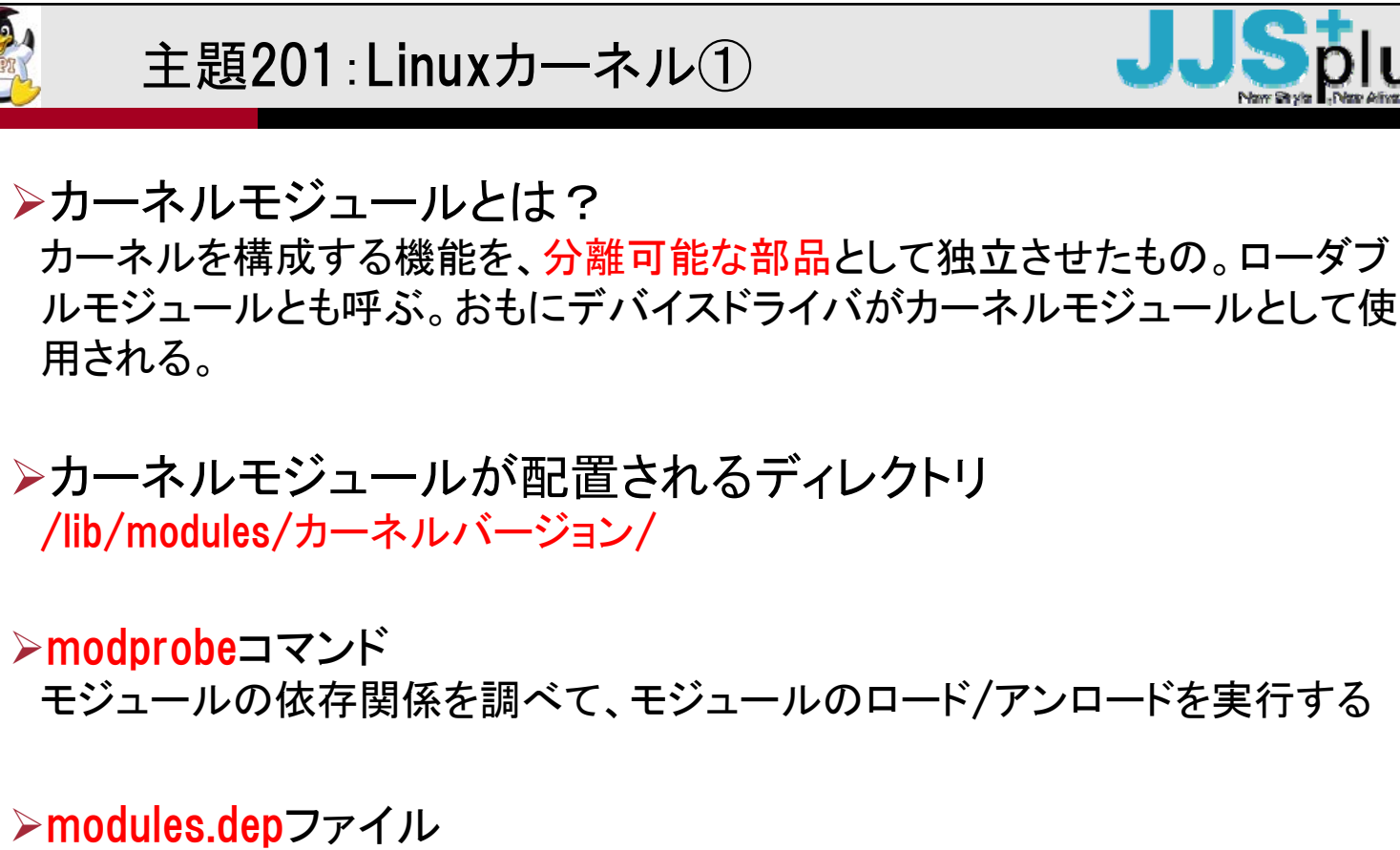

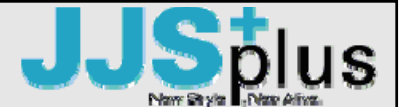

モジュール間の依存関係が記述されたファイル。depmodコマンドで生成する

※学習ポイント:各コマンド、設定ファイルの役割、関連をしっかりと把握する

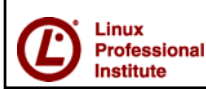

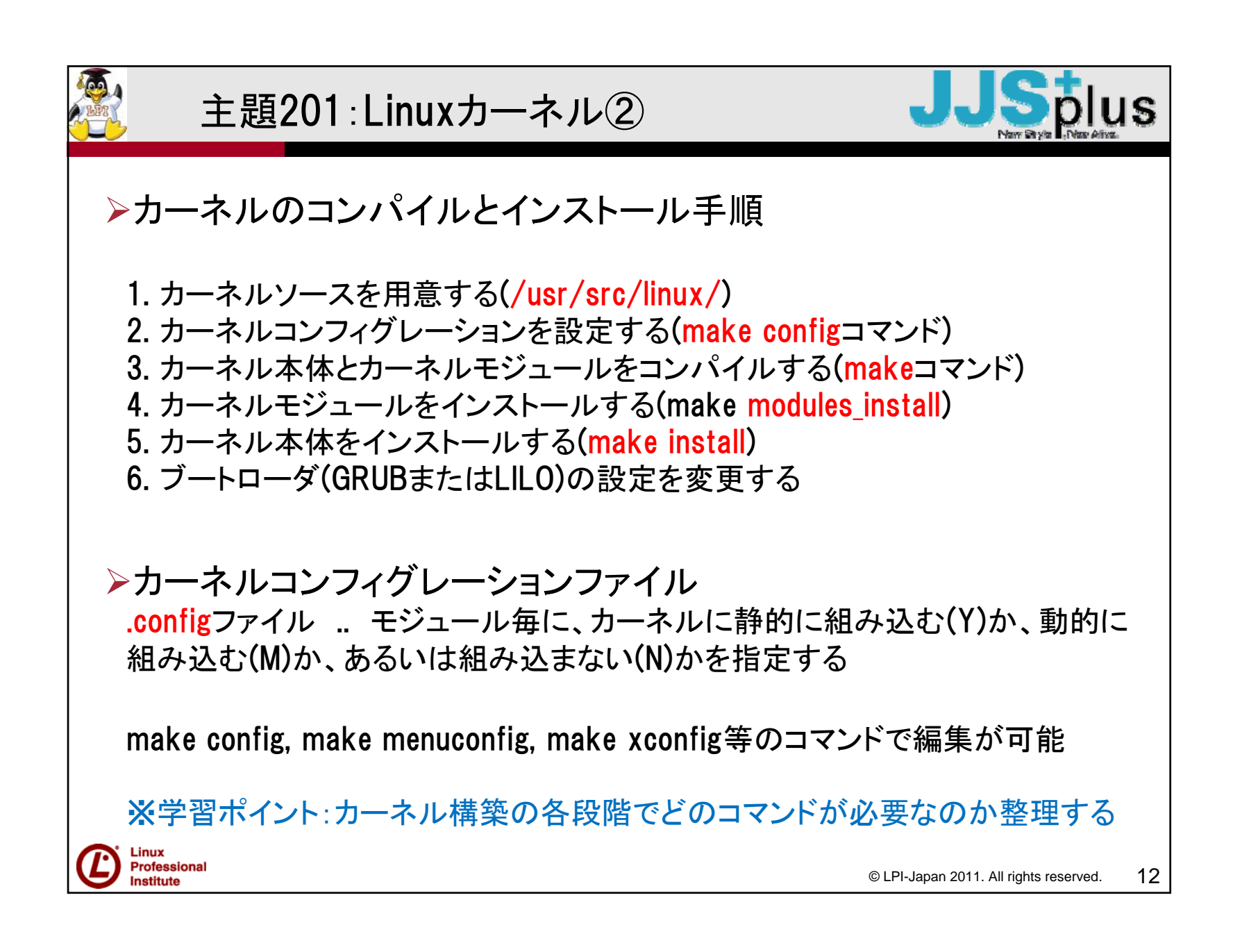

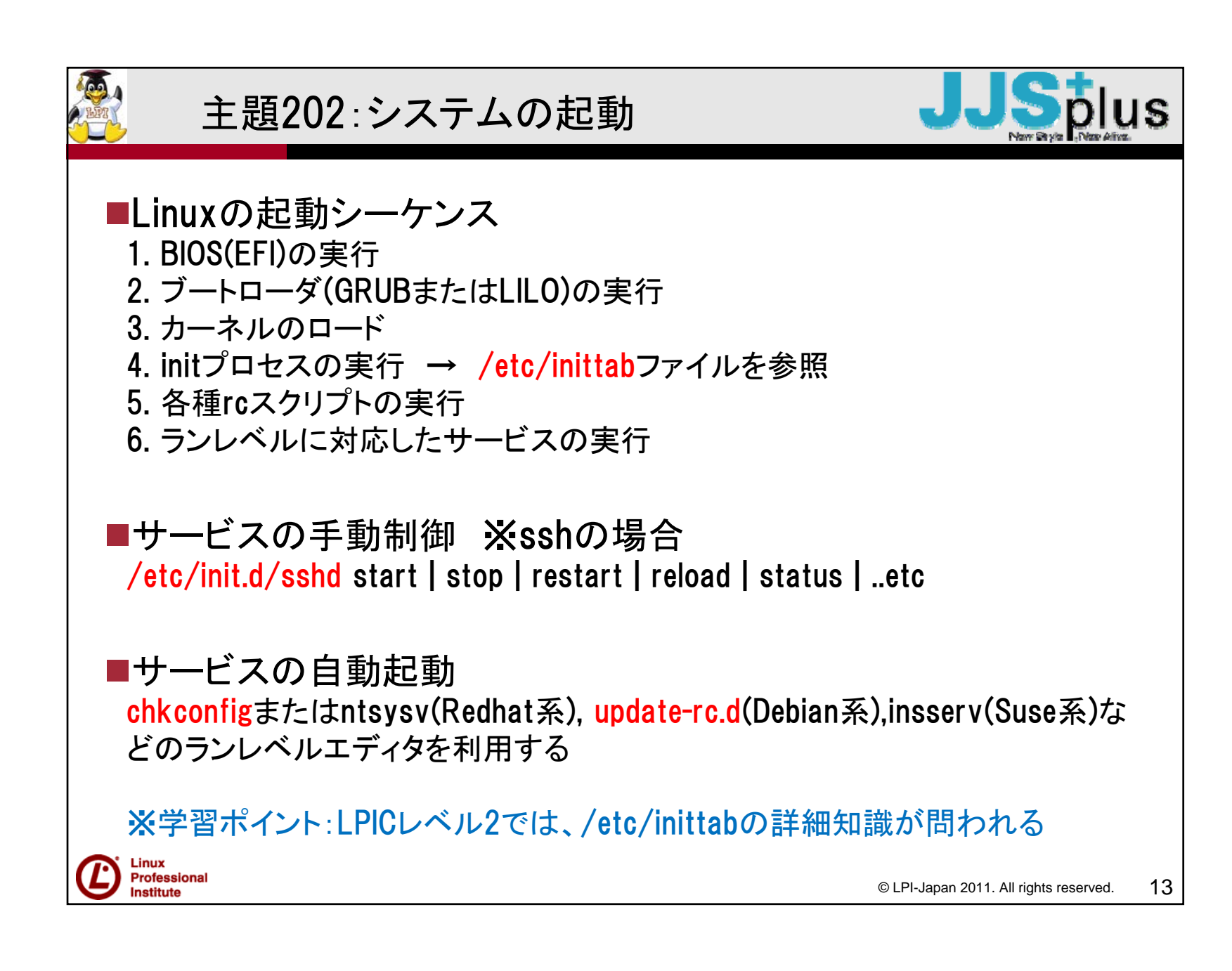

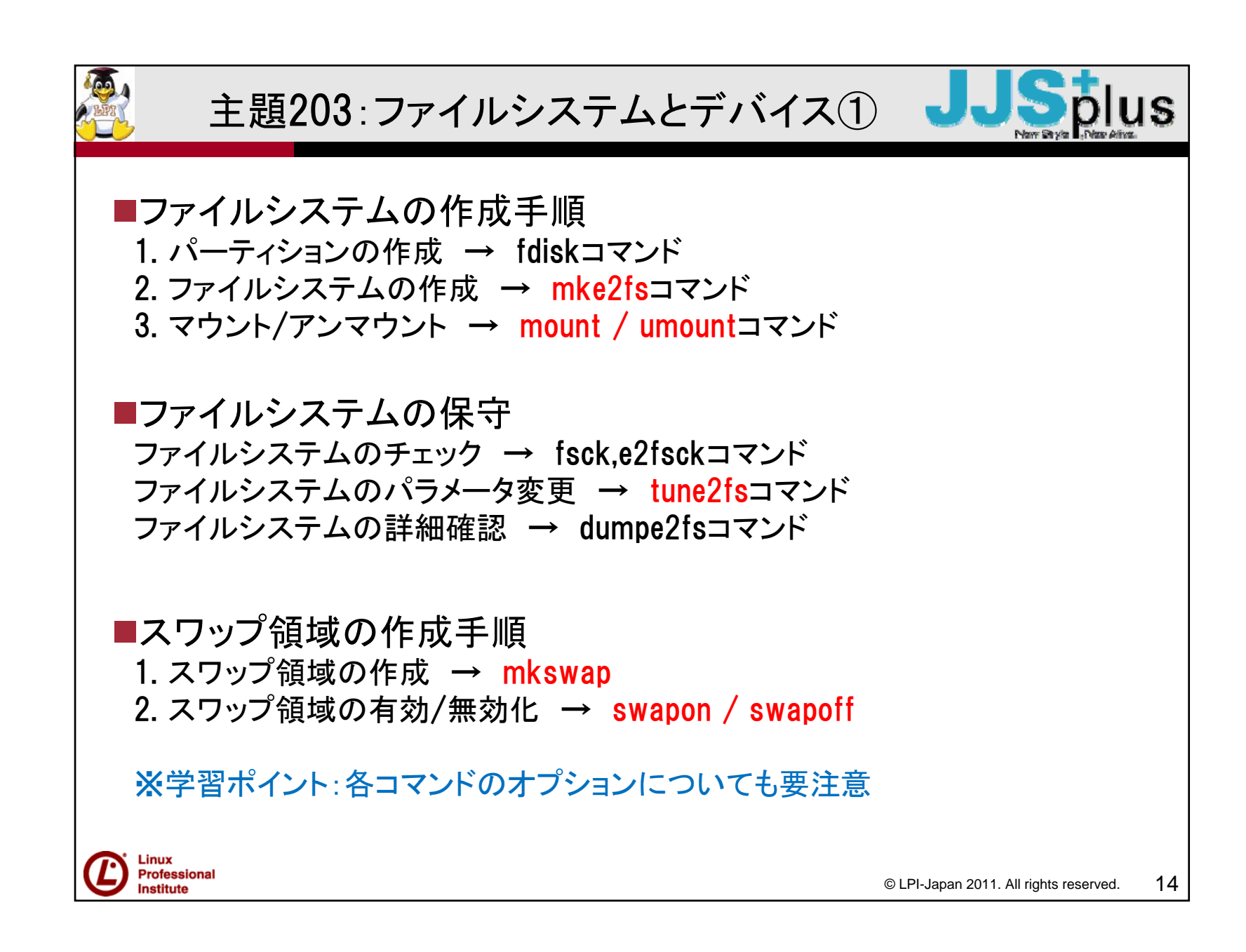

```
主題203:ファイルシステムとデバイス②
■各コマンドのオプション(抜粋)
mke2fs -j → ext3ファイルシステムを作成する
mke2fs -m → rootユーザ用の予約領域を指定する
e2fsck -p → 不良ブロックを自動的に修復する
tune2fs -i → ファイルシステムのチェック間隔を変更する
tune2fs -i → ext2からext3へ変換する
tune2fs -m → rootユーザ用の予約領域を変更する
mount -o remount → 再マウントする
mkisofs -J → Jolietフォーマット(Windows系OSで採用)でISO9660ファイルイ
メージを生成する
※学習ポイント:コマンドオプションについては、可能な限り実機で試してみる
 Linux
 Professional
                                                15
                                    © LPI-Japan 2011. All rights reserved.
 Institute
```

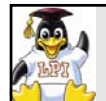

## 主題204:高度なストレージ管理

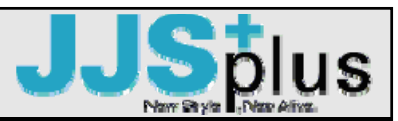

■LVM(論理ボリューム管理)の特徴 一度作成したパーティションのサイズ変更が可能 パーティションを別ディスクに移動することが可能 複数ディスクにまたがるパーティション作成が可能

■LVMの作成手順

1. 従来のパーティションを物理ボリュームとして設定する(pvcreateコマンド)

2. 物理ボリュームからボリュームグループを作成する(vgcreateコマンド)

3. ボリュームグループ内から論理ボリュームを作成する(lvcreateコマンド)

作成した論理ボリュームは、従来のパーティションと同様に、mke2fsコマンドでファイルシステムを作成し、mountコマンドで特定ディレクトリにマウントすることができる

※学習ポイント:LVM関連のコマンド群を整理しておく。LVM管理コマンドとして、 vgextend / vgreduceコマンド(ボリュームグループの拡張/縮小)も要注意

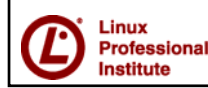

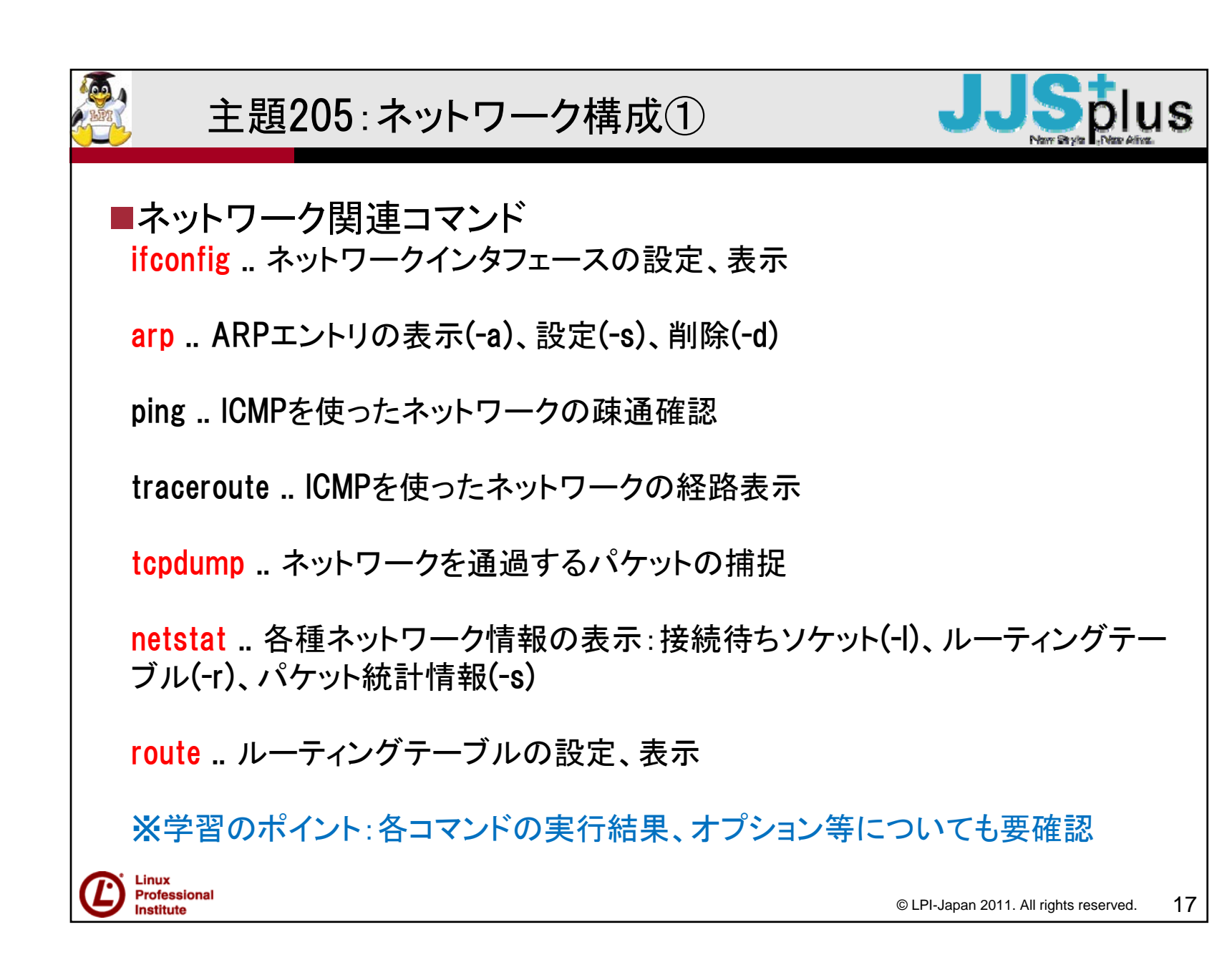

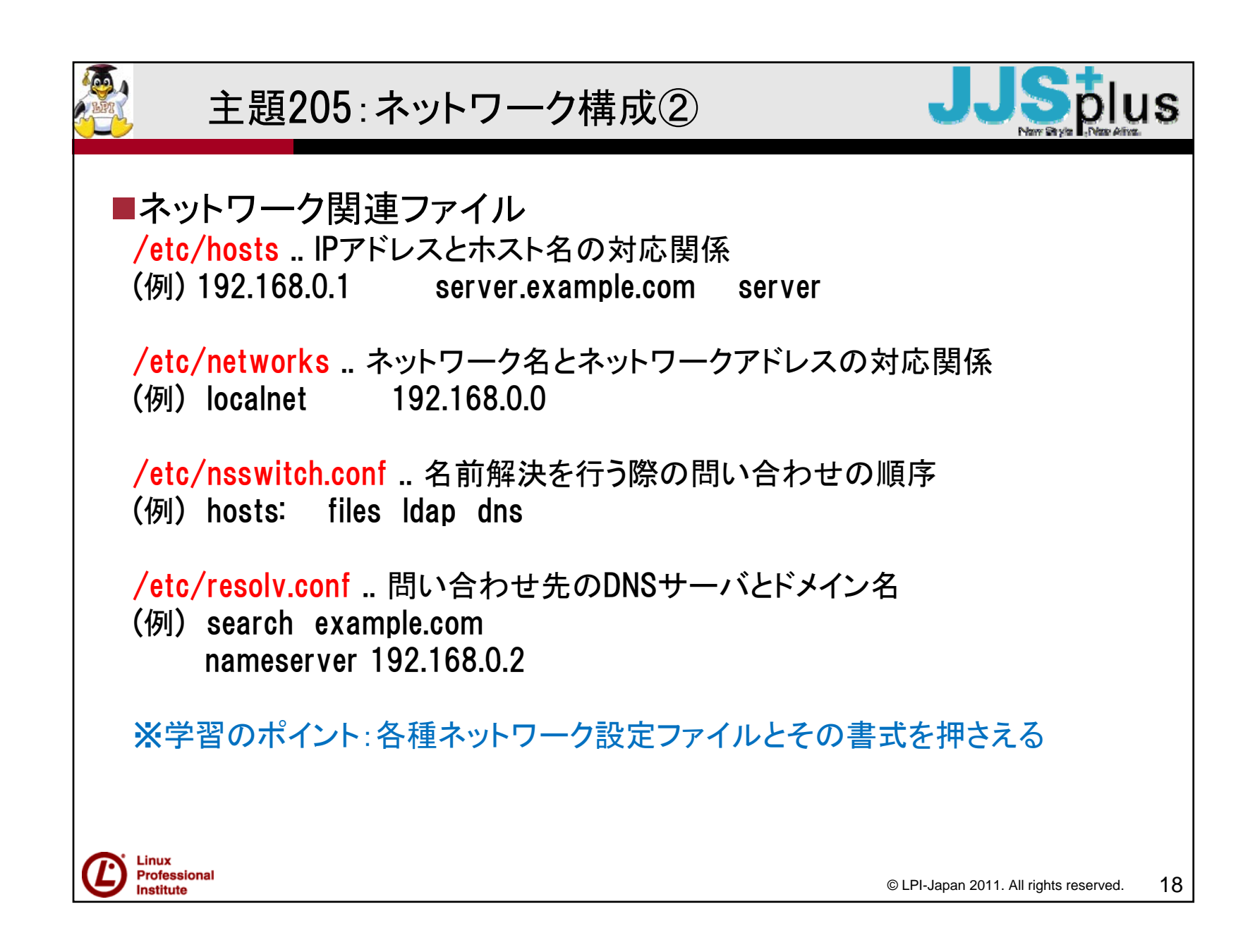

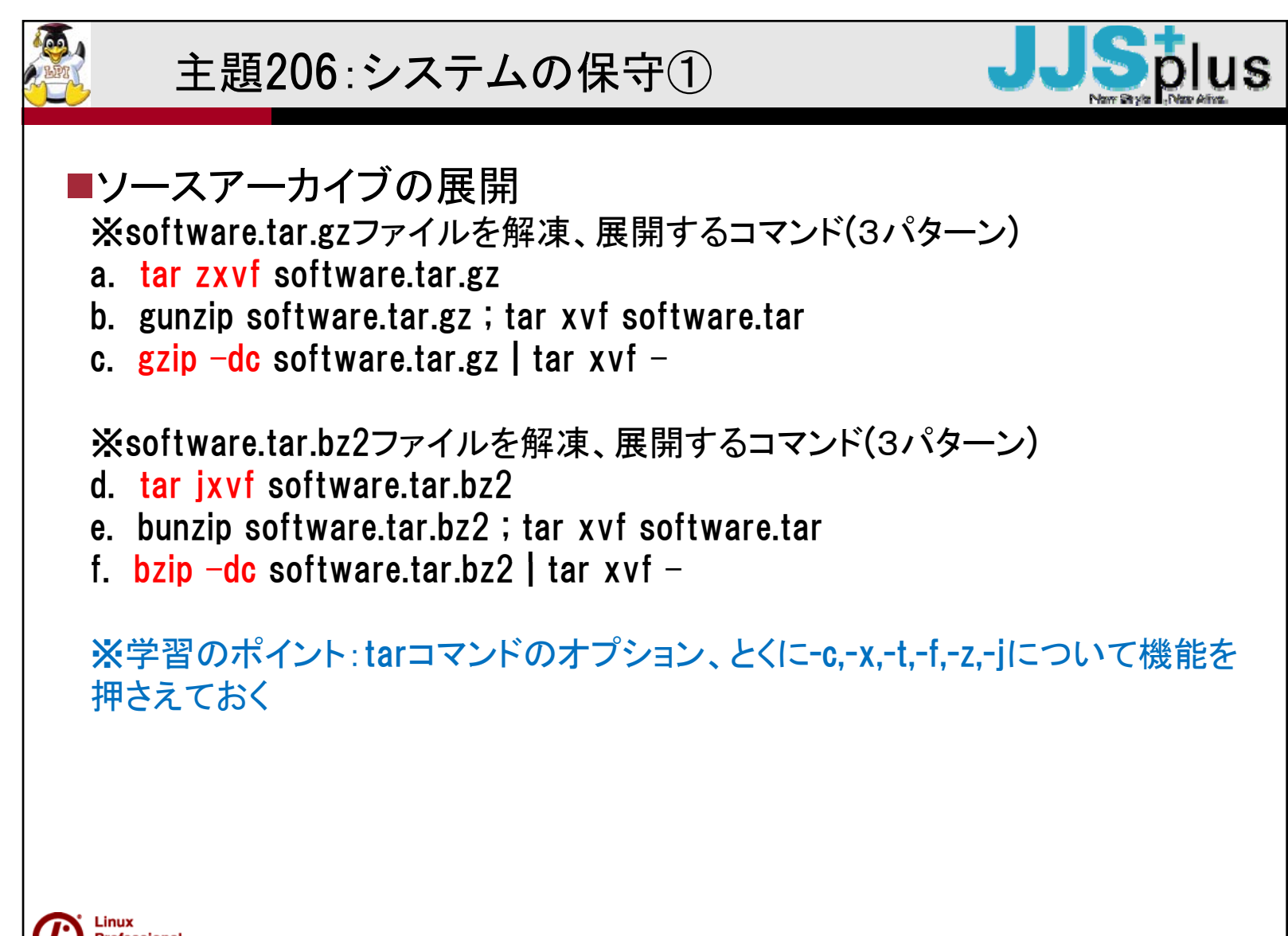

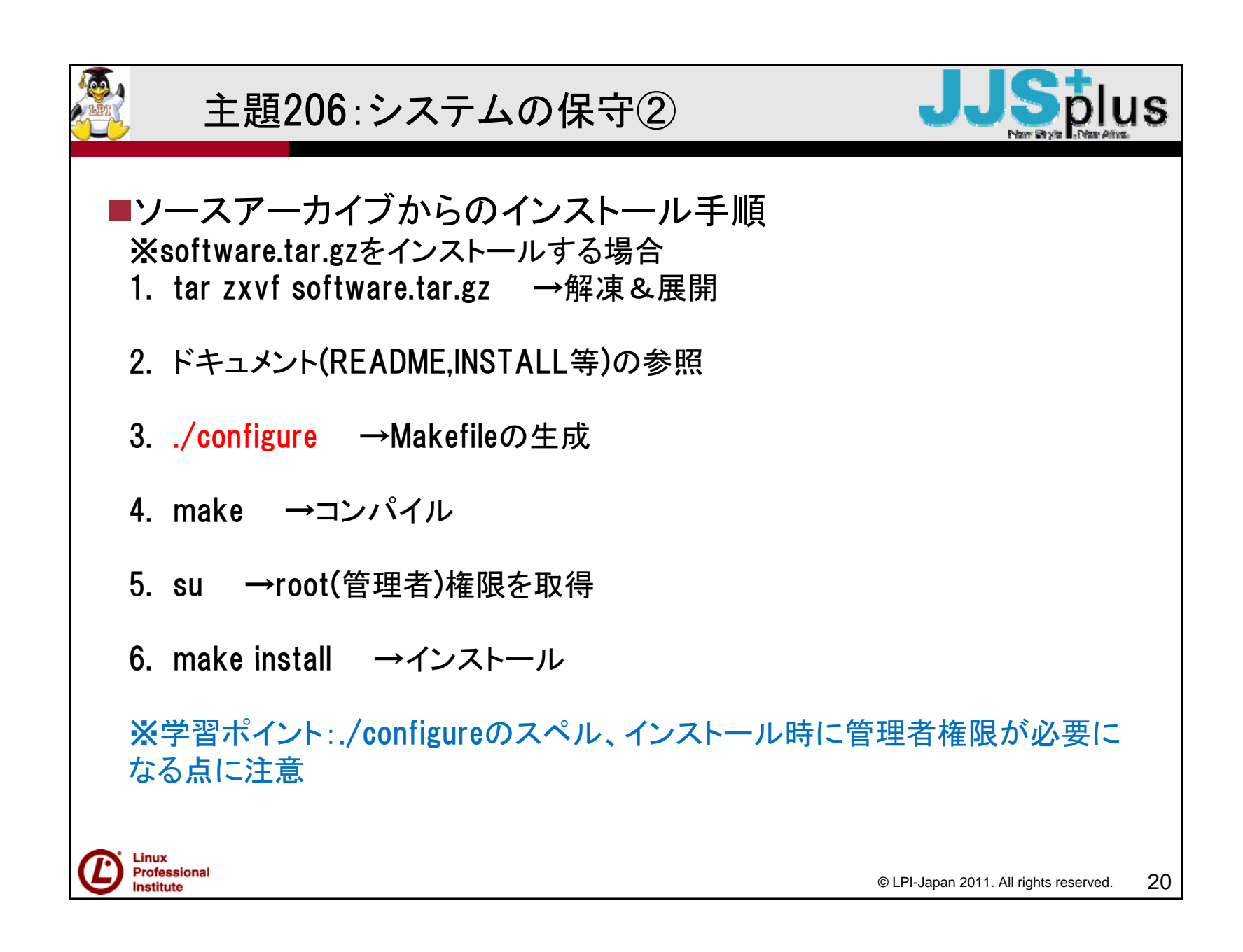

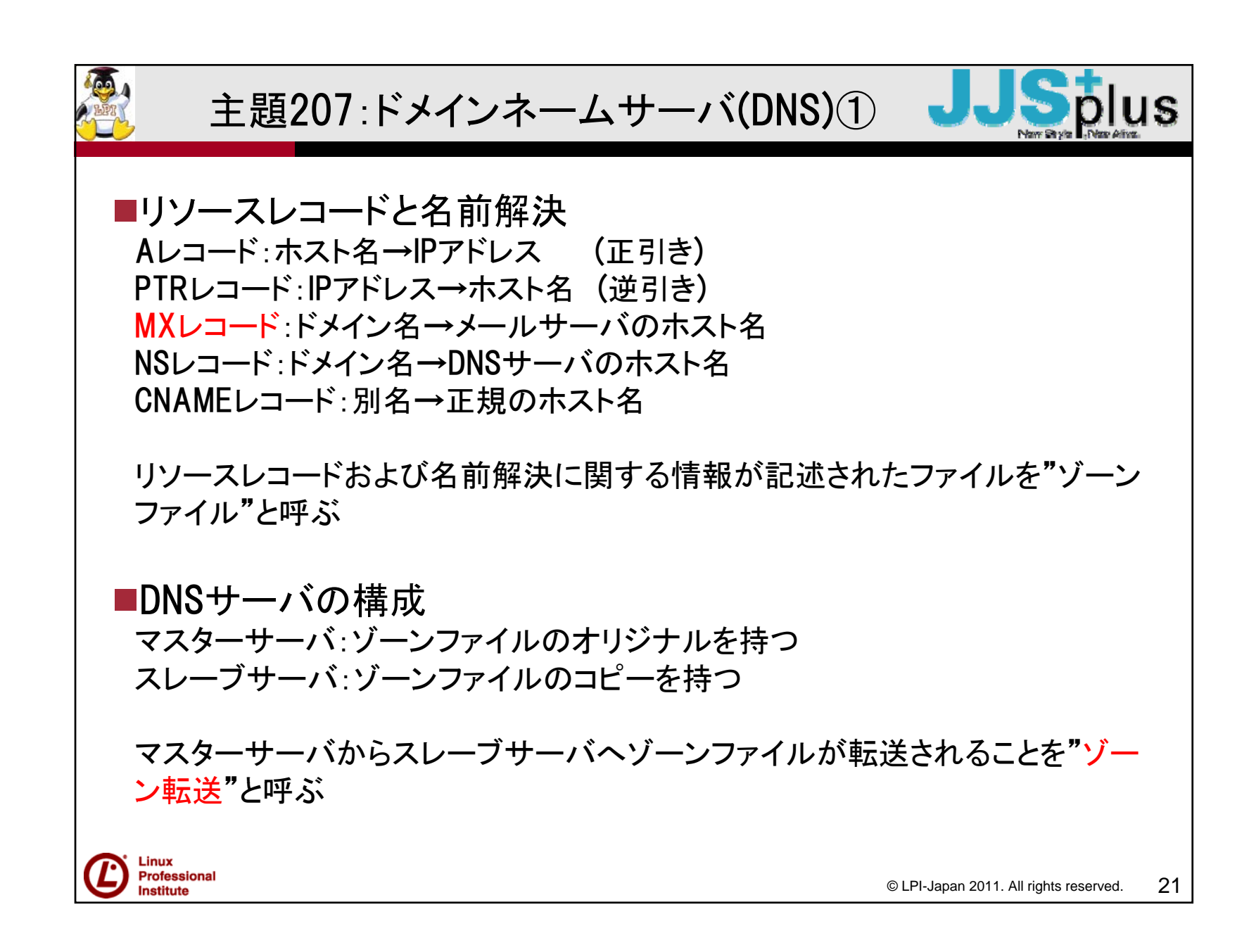

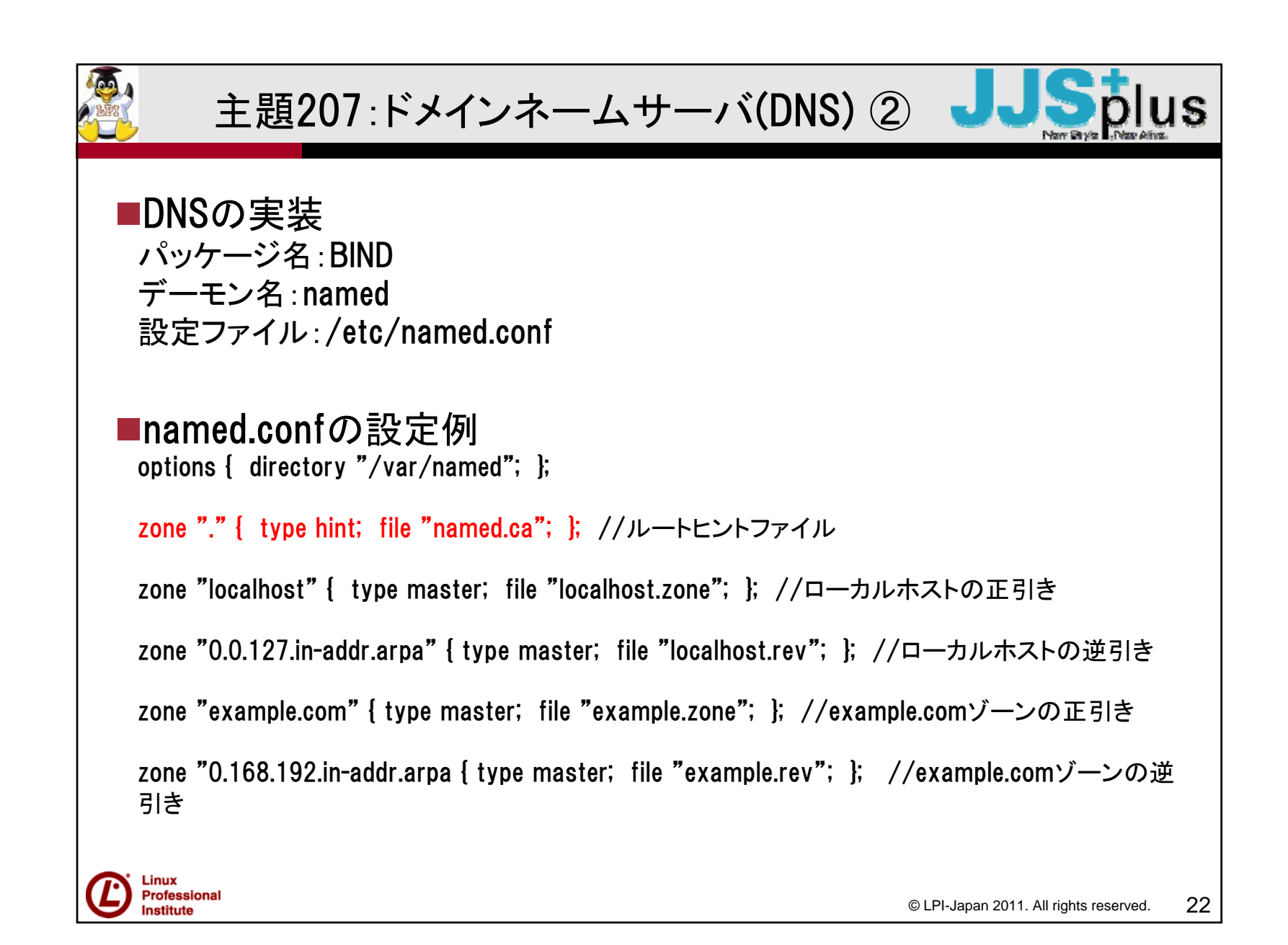

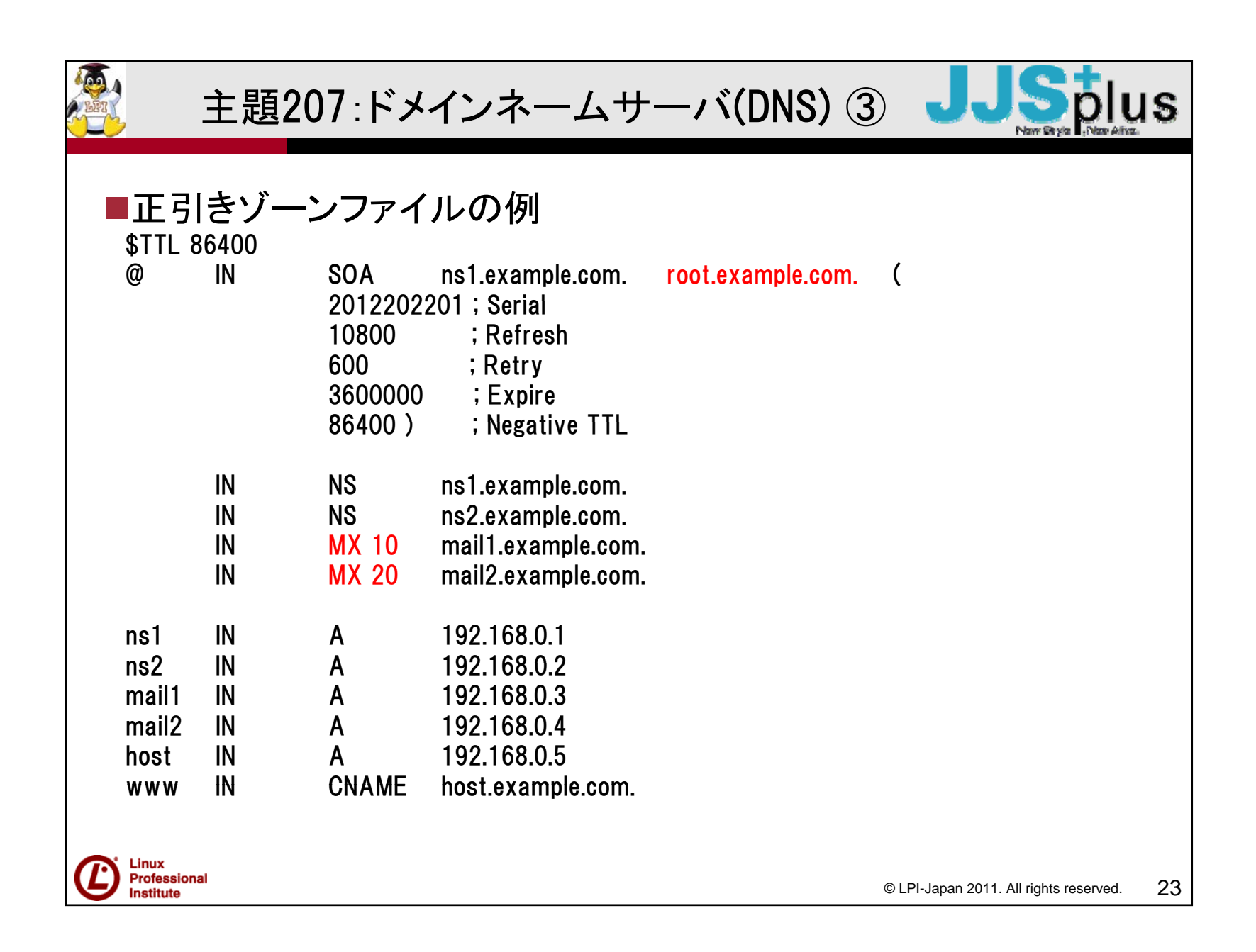

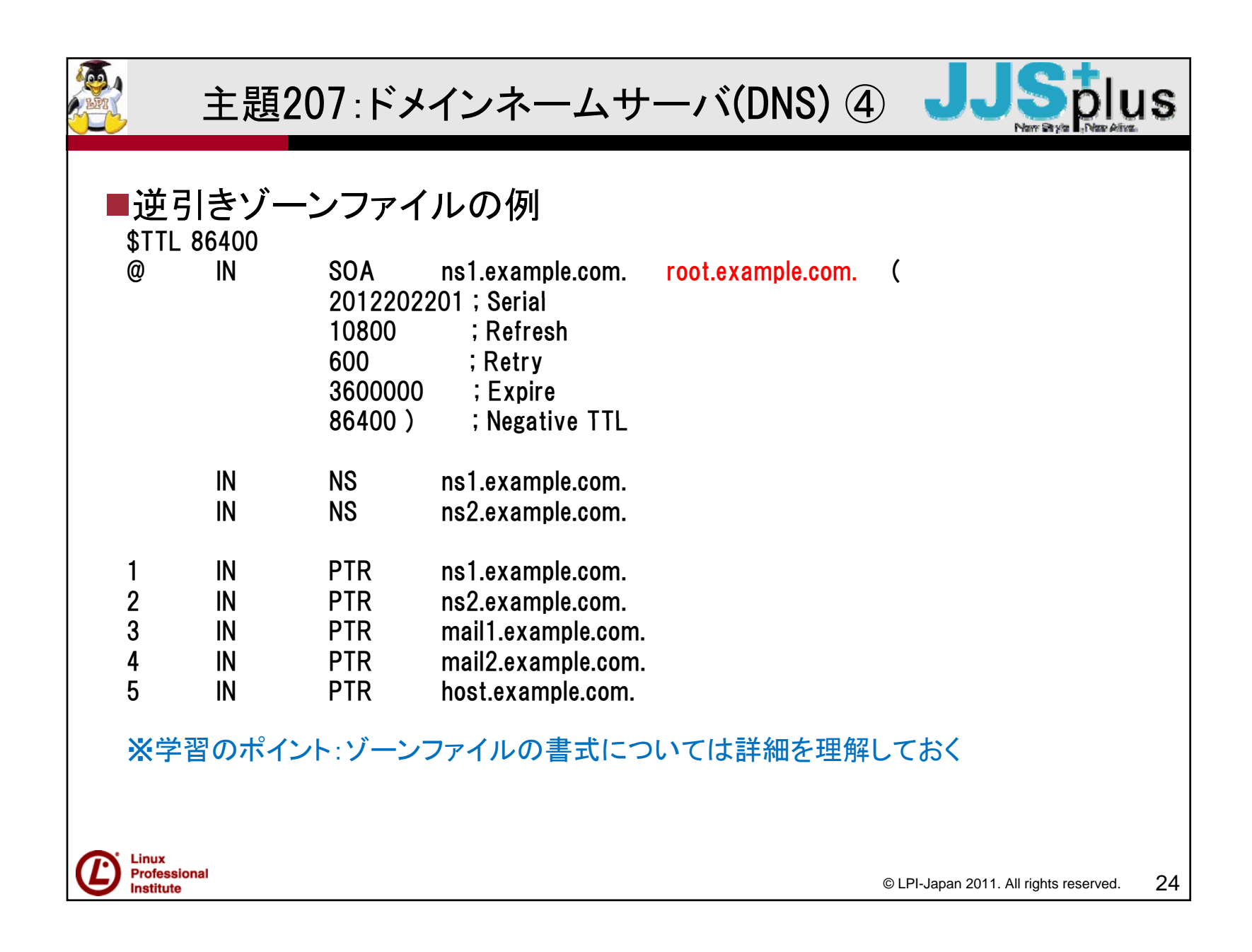

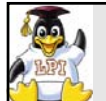

# 主題208:Webサービス①

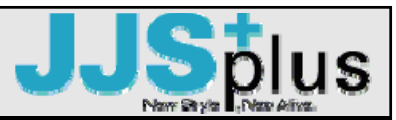

■Webサーバの実装 パッケージ名:Apache デーモン名:httpd 設定ファイル:/etc/httpd/conf/httpd.conf

### ■httpd.confの設定例(抜粋)

| /var/www/html        |  |  |
|----------------------|--|--|
| public_html          |  |  |
| index.html index.htm |  |  |
| logs/error_log       |  |  |
| /img /var/www/img    |  |  |
| .htaccess            |  |  |
| AuthConfig Limit     |  |  |
|                      |  |  |

#ドキュメントルート(公開ディレクトリ) #一般ユーザの公開ディレクトリ #インデックスファイル #エラーログファイル #エイリアス(公開ディレクトリの別名) #外部設定ファイル #外部設定ファイルによる許可項目

※学習ポイント: httpd.confのディレクティブ(設定項目)は頻出のため、確実に 押さえておく

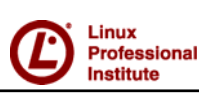

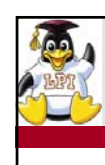

# 主題208:Webサービス②

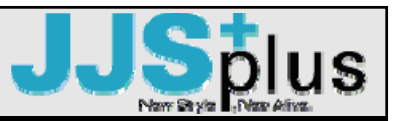

■プロシキサーバの実装 パッケージ名:Squid デーモン名:squid 設定ファイル:/etc/squid/squid.conf 役割:コンテンツキャッシュ、アクセス制御

■squid.confの設定例(抜粋) http\_port 8080 #so cache\_dir ufs /var/spool/squid 100 16 256 #キ reply\_body\_max\_size 0 #レ

#squidが利用するポート番号 #キャッシュを保存するディレクトリと容量 #レスポンスの最大ボディサイズ

acl localnet src 192.168.0.0/255.255.255.0 #アクセスリストの定義 acl blacklists url\_regex "/etc/squid/url\_blacklist.txt"

http\_access allow localnet http\_access deny blacklists #アクセスの許可/拒否

※学習ポイント: squid.confのディレクティブ(設定項目)について押さえておく

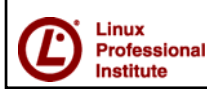

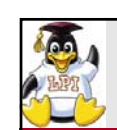

Linux Professional

Institute

主題209:ファイルとサービスの共有①

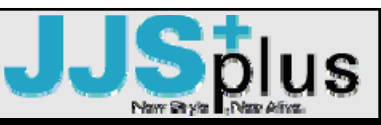

■ファイルサーバの実装① パッケージ名:Samba

デーモン名:smbd(ファイル共有、認証), nmbd(ブラウジング、名前解決) 設定ファイル:/etc/samba/smb.conf

役割:Linuxホストを、Windowsのファイル/プリントサーバとして代用する

#### ■smb.confの設定例(抜粋)

unix password sync = Yes | No#WindowsとLinuxのパスワードを同期させるか否かusername map = マッピングファイル名#WindowsとLinuxのユーザアカウントを対応づけるbrowseable = Yes | No#コンピュータブラウジングした際に、表示するか否か※共有名の前に"\$"をつけて、ブラウザリストで非表示にすることも可能(管理共有)writable = Yes | Noまたはread only = No | Yes#ファイルの書き込みを可能にするか否かhide files = /ファイル名/#表示させたくないファイルを指定veto files = /ファイル名/#表示もアクセスもさせたくないファイルを指定os level = 数値#マスターブラウザとして選択される場合のパラメータsecurity = SHARE | USER | SERVER | DOMAIN | AD#認証方式の指定

```
※学習ポイント: Windowsネットワークの特徴(認証、名前解決、ブラウジング等) について押さえておく
```

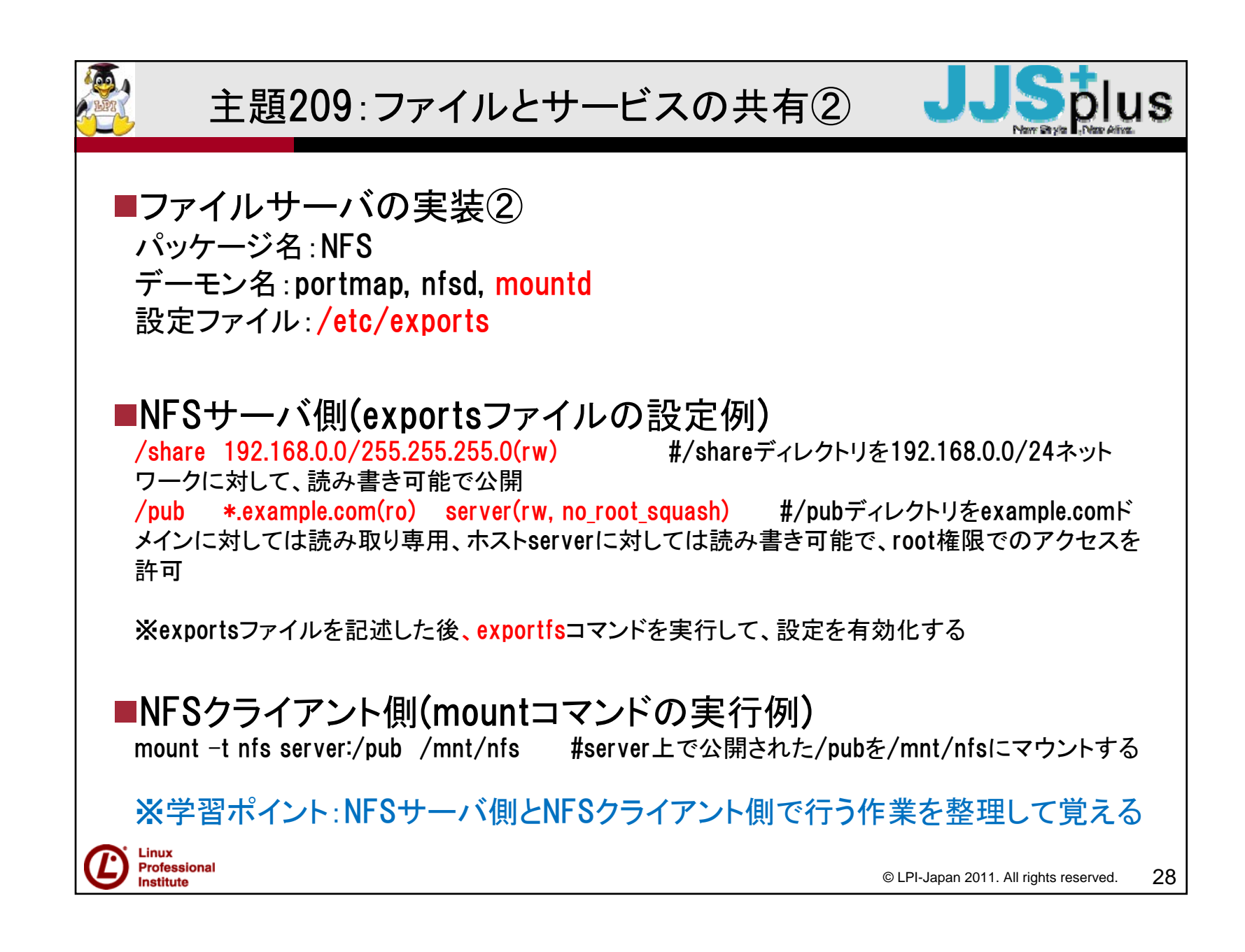

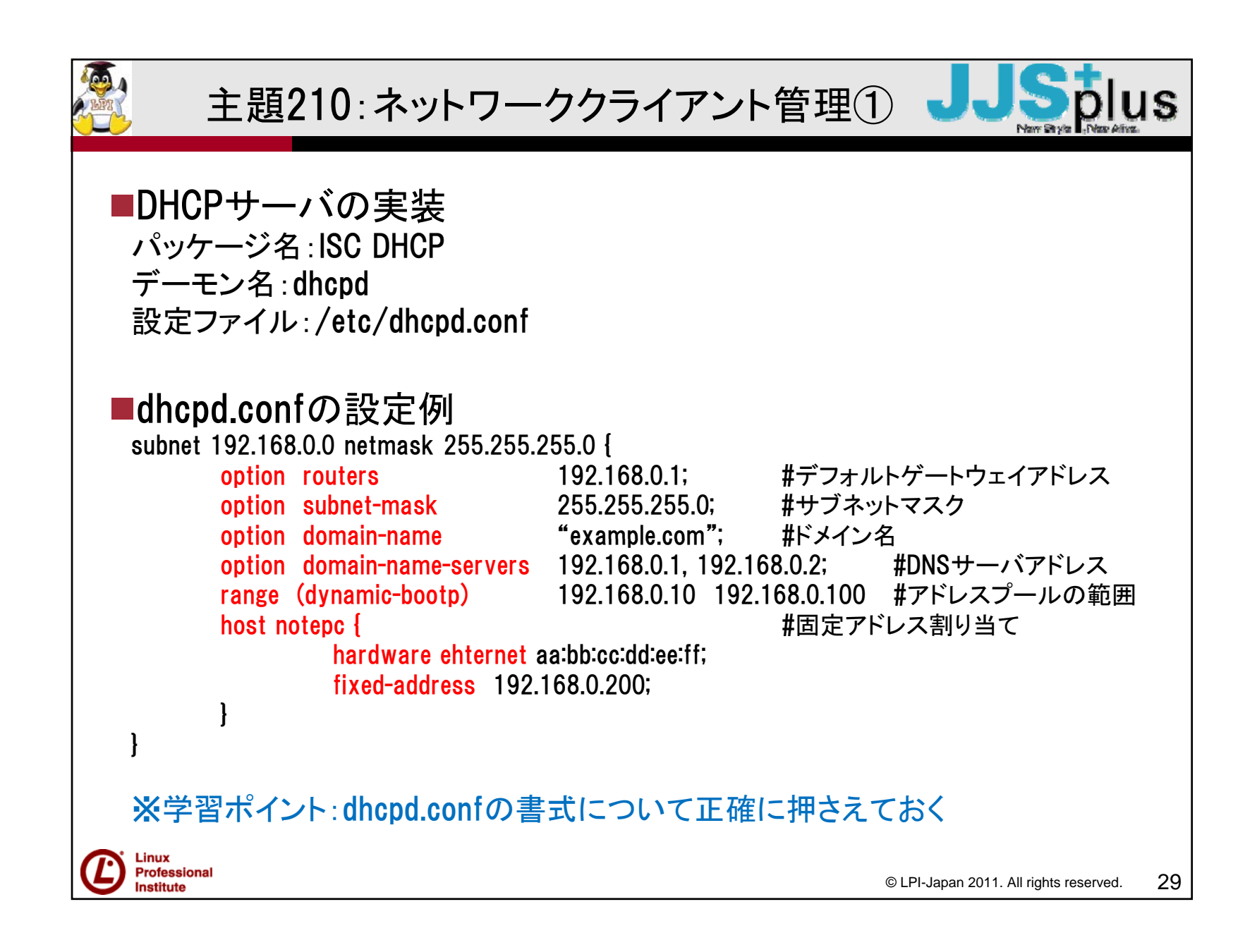

| 主題210:ネットワーククライアント管理② JJSpins New Big Part Analyse                                                                                                    |  |  |
|----------------------------------------------------------------------------------------------------|--|--|
| <ul> <li>PAM(Pluggable Authentication Modules)</li> <li>役割:Linuxの各種サービスに対し、一元的な認証機能を提供</li> <li>設定ファイル: /etc/pam.d/内に、サービスごとに作成</li> </ul>                     |  |  |
| <ul> <li>設定ファイルの書式</li> <li>モジュールタイプ コントロール モジュールのパス 引数</li> <li>auth required pam_nologin.so</li> <li>※/etc/nologinファイが存在した場合は、一般ユーザによるログインを拒否する設定</li> </ul> |  |  |
| <ul> <li>PAMの出題ポイント</li> <li>モジュールタイプの種類と特徴</li> <li>auth ユーザ認証自体を実行</li> <li>account パスワードの有効性、期限チェックなど</li> <li>session ユーザ認証の前後に実行する処理(ログイン記録など)</li> </ul> |  |  |
| コントロールの種類と特徴<br>requisite モジュールの実行に失敗したら、すぐ認証を拒否<br>required モジュールの実行に失敗しても、同じタイプのモジュールをすべて実<br>行した後で認証を拒否<br>sufficient モジュールの実行に成功した場合、すぐ認証を許可               |  |  |
| © LPI-Japan 2011. All rights reserved. 30                                                                                                    |  |  |

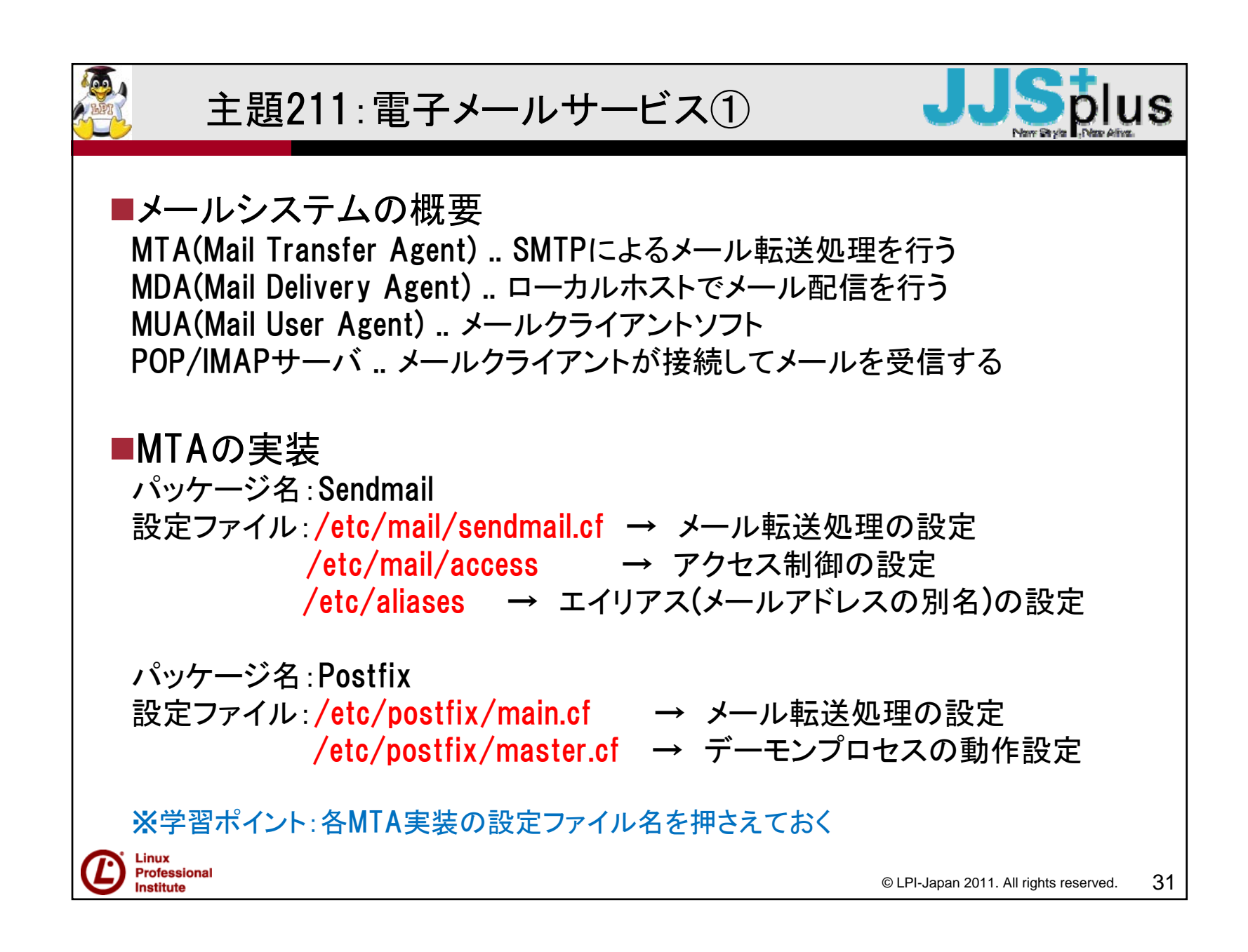

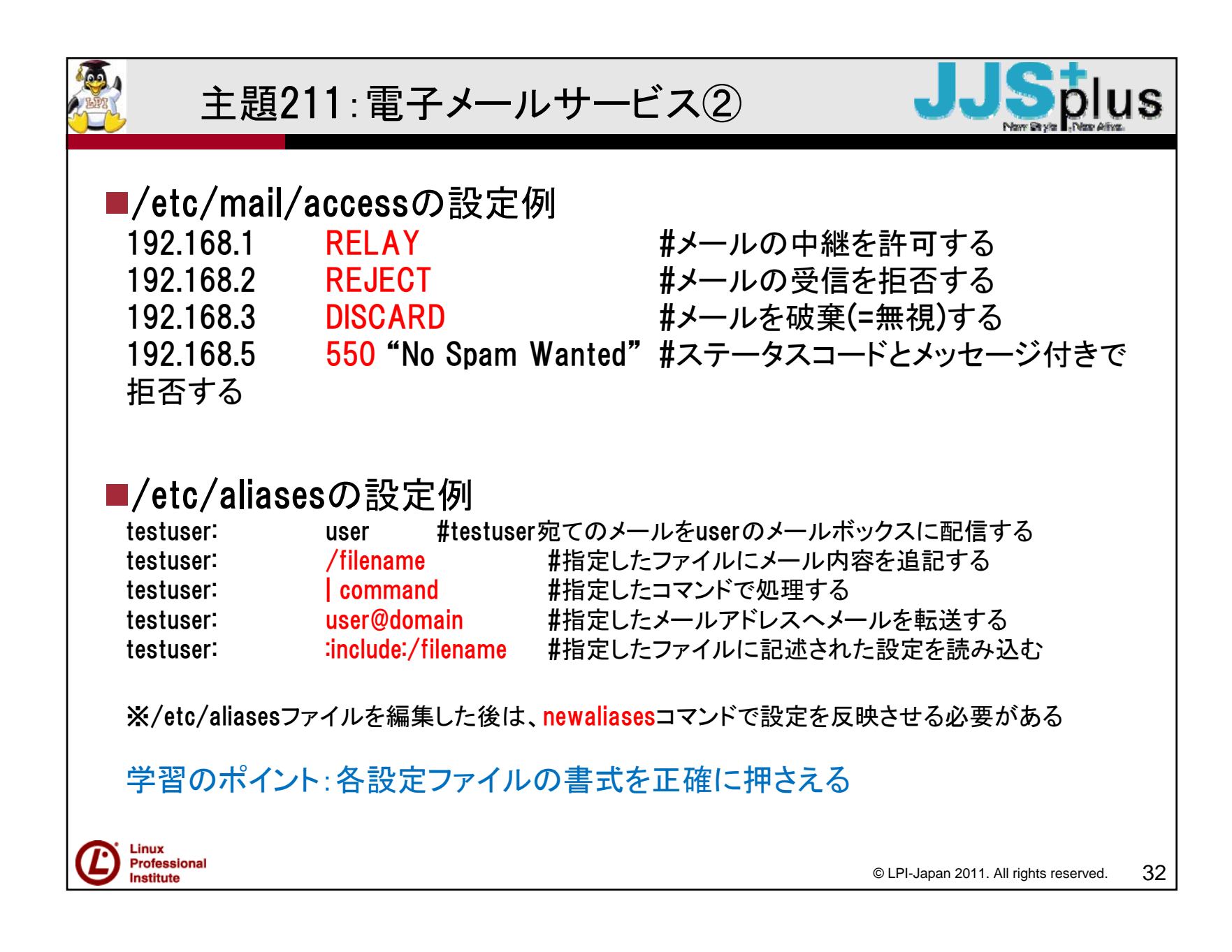

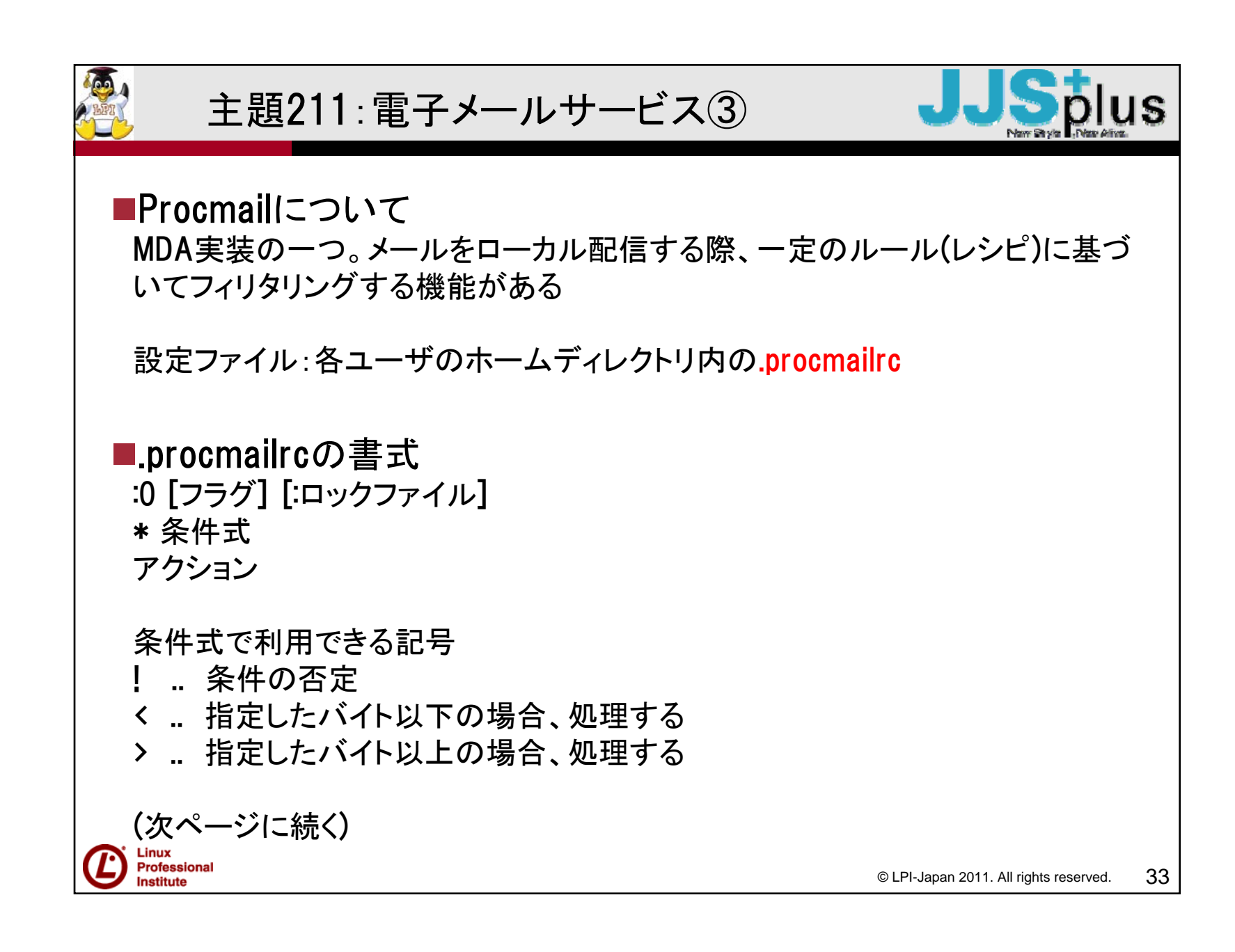

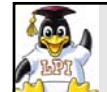

主題211:電子メールサービス④

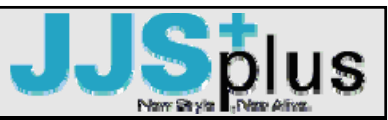

#### アクション一覧

/dev/null ... 破棄する ファイル名 ... 指定したファイルに追記 ディレクトリ名 ... 指定したディレクトリ内に格納 | command ... 指定したコマンドで処理する ! メールアドレス ... 指定したメールアドレスに転送する

#### ■.procmailrcの設定例

:0

\* ^Subject:.\*SPAM.\* /dev/null

→メールのタイトルに"SPAM"の文字が含まれていた場合、メールを破棄する

:0

\* < 5000

<u>!user@example.com</u>

→メールのサイズが5000バイト以内の場合、<u>user@example.com</u>に転送する

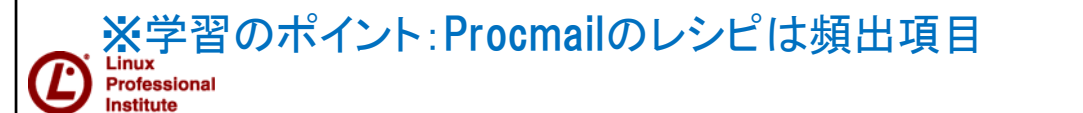

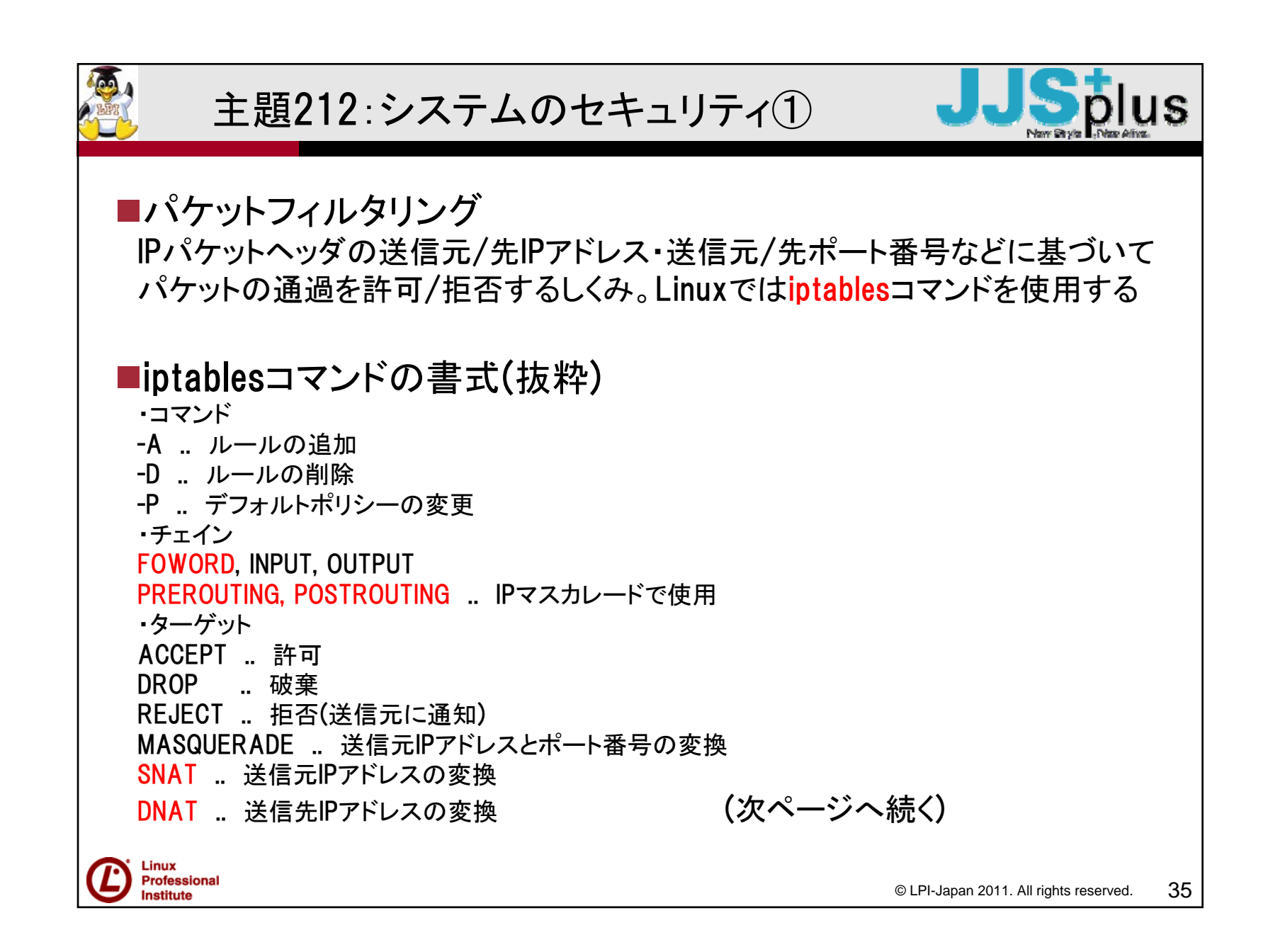

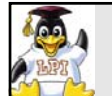

主題212:システムのセキュリティ2

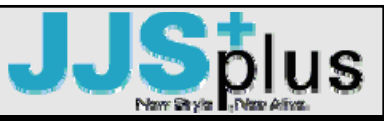

・ルール
-s IPアドレス ... 送信元IPアドレス
-d IPアドレス ... 送信先IPアドレス
-sport ポート番号 ... 送信元ポート番号
-dport ポート番号 ... 送信先ポート番号
-j ターゲット ... 適用されるターゲット
-p プロトコル ... プロトコルの指定(tcp, udp, icmp, all)

■iptablesコマンドの設定例

iptables -P FORWARD DROP → FORWARD チェインにDROPのポリシーを適用する

iptables -A INPUT-p icmp -s 192.168.1.0/24 -j ACCEPT → 送信元192.168.1.0/24からの icmpパケットを許可するルールをINPUTチェインに追加する

iptables - A FORWARD - p tcp --dport 23 - j REJECT → 送信先ポート番号がTCP23番のパ ケットを拒否するルールをFORWARDチェインに追加する

※学習ポイント: iptablesコマンドの詳細オプションを覚えるのは大変なので、設定例に挙げたようなルールについて理解できるようにする

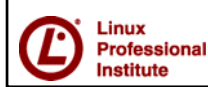

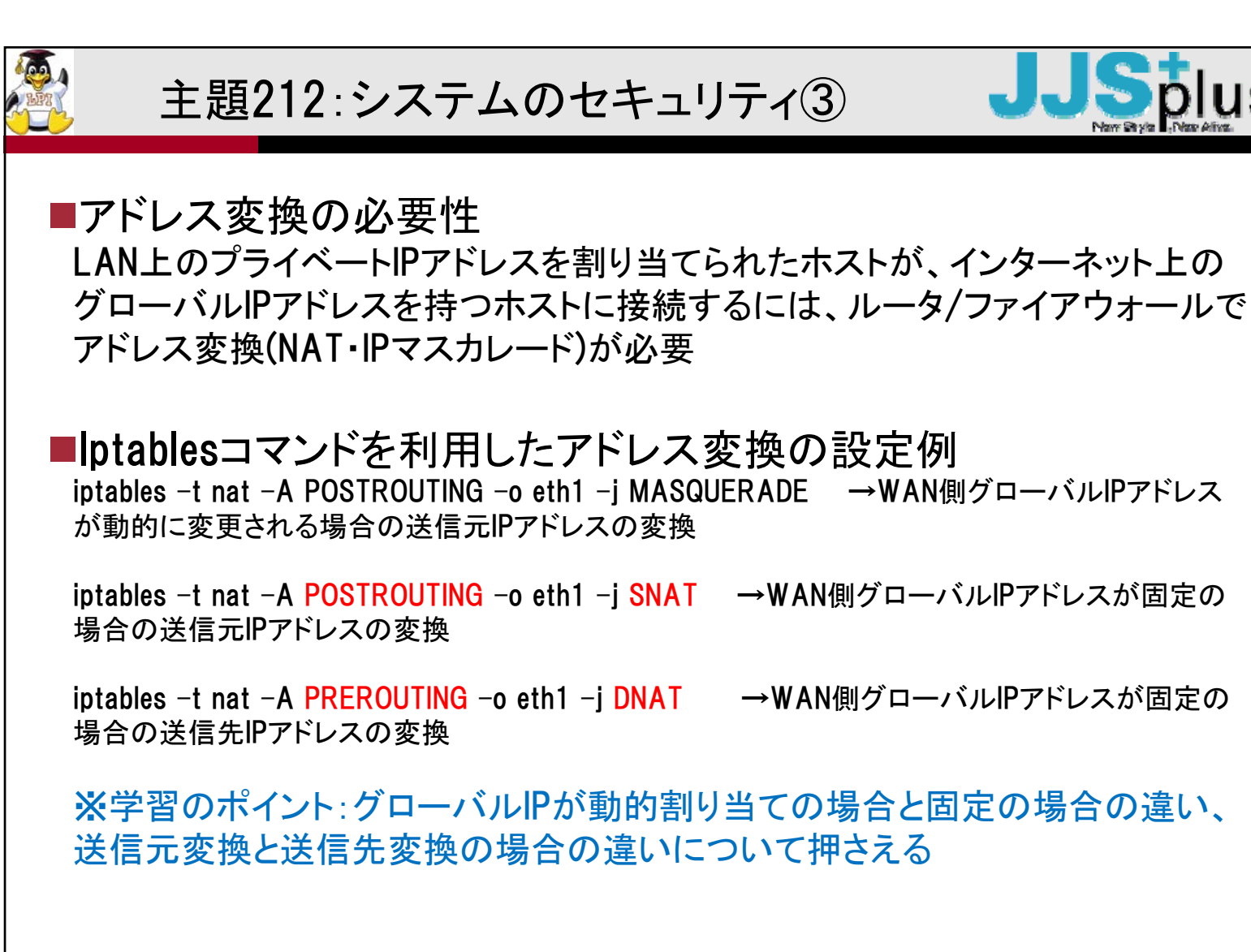

Linux Professional

Institute

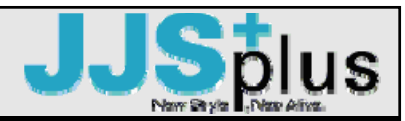

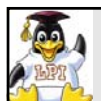

主題212:システムのセキュリティ④

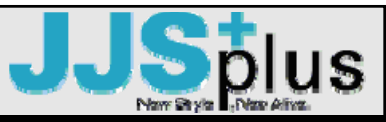

■SSHの実装 パッケージ名:OpenSSH デーモン名:sshd 設定ファイル:/etc/ssh/sshd\_config

■sshd\_configの設定例(抜粋)

Port 22#sshで使うポート番号Protocol 2#sshのバージョン ※バージョン1には脆弱性ありPermitRootLogin YES | No #rootによる直接ログインの有効/無効X11Forwarding YES | No #X11フォワーディングの有効/無効

■公開鍵認証方式に関する設定 ssh-keygenコマンド .. 公開鍵、秘密鍵のペアを生成 ユーザの公開鍵をsshサーバの<sup>~</sup>/.ssh/authorized\_keysファイルに保存する ssh-agentデーモン .. 秘密鍵のパスフレーズを入力する手間を省く ssh-addコマンド .. ssh-agentに秘密鍵を登録する

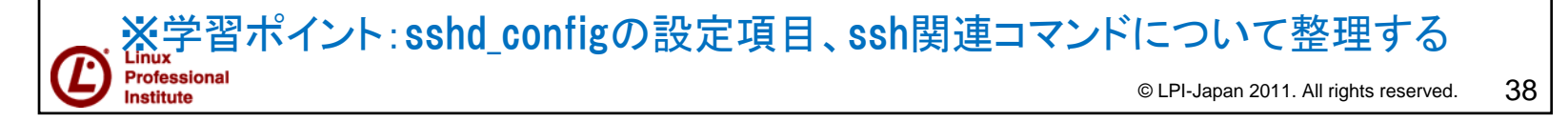

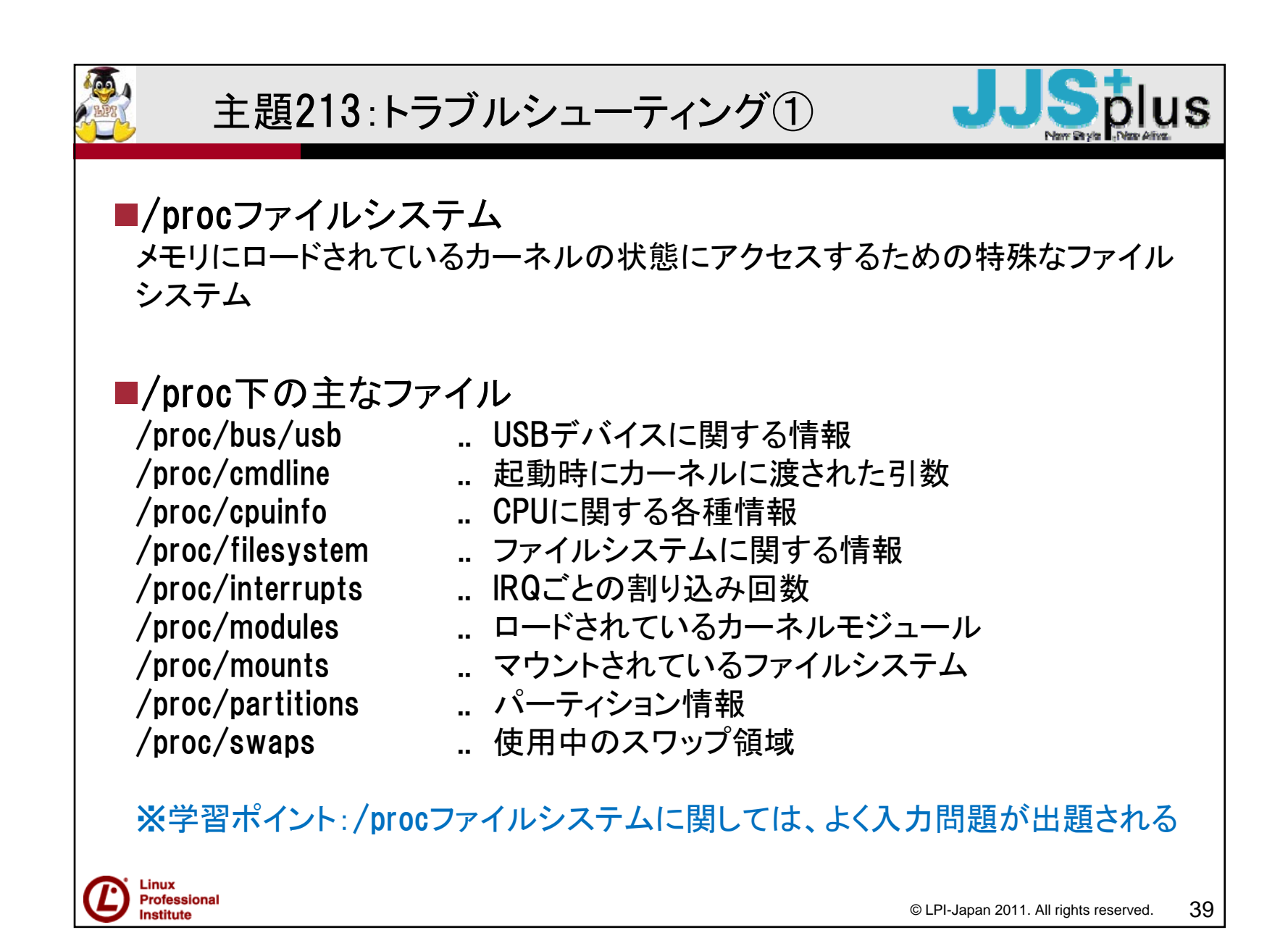

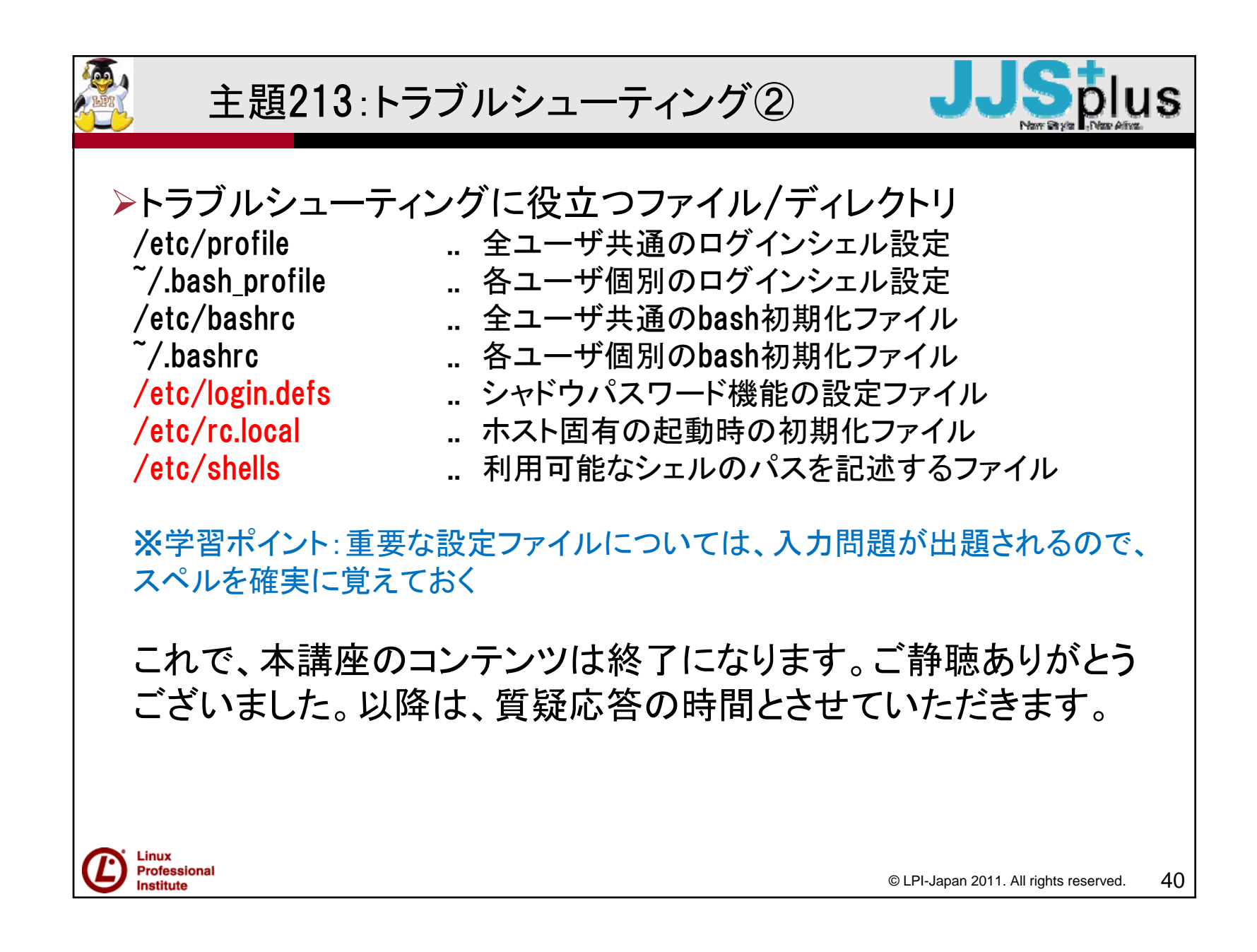